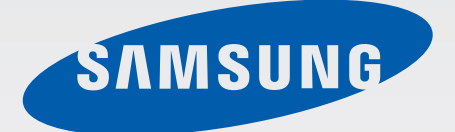

# SM-T230

# Käyttöopas

www.samsung.com

# Tietoja tästä oppaasta

Tämä Samsungin laadukkaisiin standardeihin ja tekniseen asiantuntemukseen perustuva laite tarjoaa laadukkaat mobiiliyhteydet ja viihdeominaisuudet. Tämän käyttöoppaan tarkoituksena on kertoa laitteen toiminnoista ja ominaisuuksista.

- Lue tämä opas huolellisesti ennen laitteen käyttöä, jotta osaat käyttää sitä turvallisesti ja oikein.
- Kuvaukset perustuvat laitteen oletusasetuksiin.
- Kuvien ja näyttökuvien ulkoasu voi poiketa todellisesta tuotteesta.
- Sisältö voi poiketa lopullisesta tuotteesta tai palveluntarjoajien tai operaattorien tarjoamista ohjelmistoista, ja sitä saatetaan muuttaa ilman ennakkoilmoitusta. Oppaan uusin versio on saatavissa Samsungin sivustosta osoitteessa *www.samsung.com*.
- Paljon suoritintehoa ja RAM-muistia vaativa sisältö (laadukas sisältö) vaikuttaa laitteen yleiseen suorituskykyyn. Laitteen ominaisuudet ja sen käyttöympäristö voivat aiheuttaa sen, etteivät sisältöön liittyvät sovellukset toimi oikein.
- Ominaisuudet ja lisäpalvelut voivat vaihdella laitteen, ohjelmiston ja palveluntarjoajan mukaan.
- Sovellukset ja niiden toiminnot voivat vaihdella maan, alueen ja laitteiston mukaan.
   Samsung ei ole vastuussa muiden kuin Samsungin toimittamien sovellusten aiheuttamista suorituskykyongelmista.
- Samsung ei ole vastuussa toiminta- eikä yhteensopivuusongelmista, jotka johtuvat muokatuista rekisteriasetuksista tai muunnetusta käyttöjärjestelmäohjelmistosta. Käyttöjärjestelmän mukauttamisyritys voi johtaa laitteen tai sovellusten virheelliseen toimintaan.
- Laitteen mukana toimitetut ohjelmistot, äänilähteet, taustakuvat, muut kuvat ja muu media on lisensoitu rajoitettuun käyttöön. Näiden materiaalien käyttö kaupallisiin ja muihin tarkoituksiin on tekijänoikeuslakien vastaista. Vastuu median lainvastaisesta käytöstä on kokonaan käyttäjillä.

- Laitteen mukana toimitettuja sovelluksia voidaan päivittää ilman ennakkoilmoitusta, eivätkä ne sen jälkeen välttämättä enää ole tuettuja. Jos sinulla on kysyttävää jostakin laitteen mukana toimitetusta sovelluksesta, ota yhteys Samsung-huoltoon. Jos kysymys koskee jotakin käyttäjän asentamaa sovellusta, ota yhteys vastaavaan palveluntarjoajaan.
- Laitteen käyttöjärjestelmän muuttaminen tai epävirallisista lähteistä peräisin olevien sovellusten asentaminen voi aiheuttaa laitteeseen toimintahäiriöitä ja tietojen vahingoittumisen tai katoamisen. Nämä toimet ovat Samsungin käyttöoikeussopimuksen vastaisia ja mitätöivät takuun.

# Ohjekuvakkeet

Varoitus: Tilanteet, jotka voivat aiheuttaa vammoja sinulle tai muille

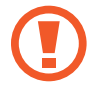

Vaara: Tilanteet, joissa tämä laite tai muut laitteet voivat vahingoittua

Huomautus: Huomautuksia, käyttövinkkejä tai lisätietoja

# Tekijänoikeus

#### Copyright © 2014 Samsung Electronics

Tämä opas on kansainvälisten tekijänoikeuslakien suojaama.

Tämän oppaan osittainenkin jäljentäminen, jakeleminen, kääntäminen tai siirtäminen missä tahansa muodossa tai millä tahansa tavalla, sähköisesti tai mekaanisesti, mukaan lukien valokopiointi, äänittäminen tai säilyttäminen tietojen säilytys- ja hakujärjestelmissä, on kiellettyä ilman Samsung Electronicsin ennakkoon myöntämää kirjallista lupaa.

# Tavaramerkit

- SAMSUNG ja SAMSUNG-logo ovat Samsung Electronicsin rekisteröityjä tavaramerkkejä.
- Bluetooth<sup>®</sup> on Bluetooth SIG, Inc:n rekisteröity tavaramerkki kaikkialla maailmassa.
- Wi-Fi<sup>®</sup>, Wi-Fi Protected Setup<sup>™</sup>, Wi-Fi Direct<sup>™</sup>, Wi-Fi CERTIFIED<sup>™</sup> ja Wi-Fi-logo ovat Wi-Fi Alliancen rekisteröityjä tavaramerkkejä.
- Kaikki muut tavaramerkit ja tekijänoikeudet ovat omistajiensa omaisuutta.

# Sisältö

# Aloittaminen

- 7 Laitteen osat
- 8 Näppäimet
- 9 Pakkauksen sisältö
- 10 Akun lataaminen
- 12 Muistikortin asentaminen
- 14 Laitteen virran kytkeminen ja katkaiseminen
- 15 Laitteen piteleminen
- 15 Laitteen lukitseminen ja lukituksen avaaminen
- 15 Äänenvoimakkuuden säätäminen
- 15 Äänettömään tilaan siirtyminen

#### Perustoiminnot

- 16 Ilmoituskuvakkeet
- 17 Kosketusnäytön käyttäminen
- 20 Ohjausliikkeet
- 22 Moni-ikkunatoiminnon käyttäminen
- 26 Ilmoitukset
- 27 Alkunäyttö
- 29 Sovellusnäyttö
- 31 Sovellusten käyttäminen
- 31 Ohje
- 32 Tekstin syöttäminen
- 34 Yhteyden luominen Wi-Fi-verkkoon
- 35 Tilien määrittäminen

- 36 Käyttäjäprofiilien luominen
- 36 Tiedostojen siirtäminen
- 37 Laitteen suojaaminen
- 38 Laitteen päivittäminen

### Yhteydenpito

- 40 Yhteystiedot
- 44 Sähköposti
- 46 Google Mail
- 48 Hangouts
- 48 Google+
- 49 Kuvat

#### Internet ja verkko

- 50 Internet
- 51 Chrome
- 52 Bluetooth

#### Media

- 54 Musiikki
- 56 Kamera
- 61 Galleria
- 65 Video
- 66 YouTube

## Sovellukset ja mediakaupat

- 67 Play-kauppa
- 68 Samsung Apps
- 68 Play-kirjat
- 69 Play Movies & TV
- 69 Play-musiikki
- 69 Play-pelit
- 69 Play-lehtikioski

# Apuohjelmat

- 70 Muistio
- 71 Kalenteri
- 73 Lasten tila
- 74 Dropbox
- 74 Pilvi
- 75 Drive
- 75 Hancom Office Viewer
- 78 Hälytys
- 79 Maailmankello
- 80 Laskin
- 80 S Voice
- 81 Google
- 82 Puhehaku
- 82 Omat tiedostot

# Matkailu ja Paikallinen

85 Maps

## Asetukset

- 86 Tietoja asetuksista
- 86 Yhteydet
- 89 Laite
- 94 Säätimet
- 97 Yleiset
- 101 Google-asetukset

#### Liite

- 102 Vianmääritys
- 107 Akun irrottaminen

# Aloittaminen

# Laitteen osat

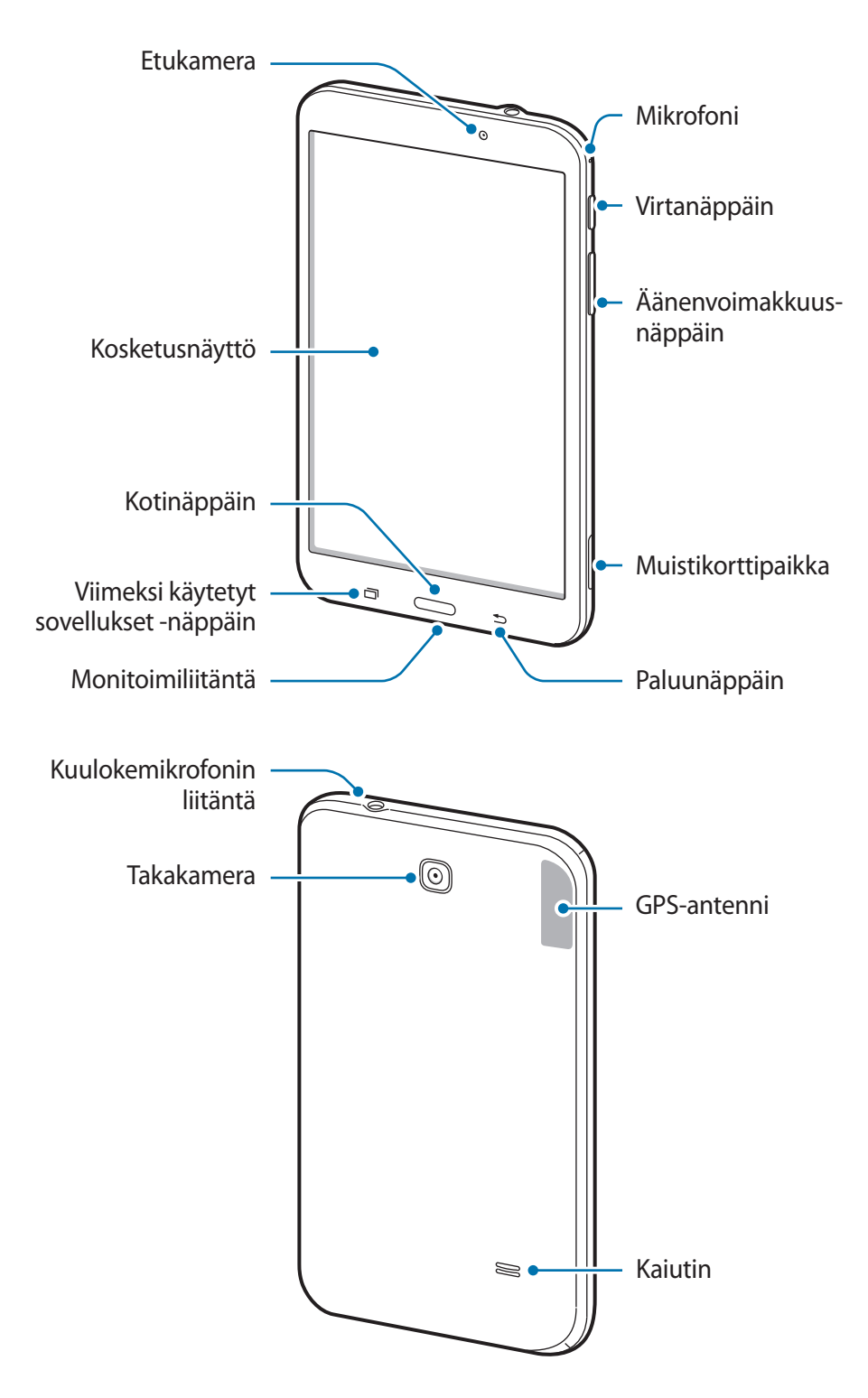

- Älä peitä antennin sijaintialuetta kädellä tai millään esineellä. Muutoin voi ilmetä yhteysongelmia tai akku voi tyhjentyä.
  - Samsungin hyväksymän näytönsuojakalvon käyttäminen on suositeltavaa. Hyväksymättömän näytönsuojakalvon käyttäminen voi aiheuttaa sensorien virheellisen toiminnan.
  - Suojaa kosketusnäyttö vedeltä. Kosketusnäyttö voi toimia virheellisesti kosteissa olosuhteissa ja kastuessaan.

| Näppäin |                                  | Toiminto                                                                                                    |
|---------|----------------------------------|----------------------------------------------------------------------------------------------------|
|         | Virta                            | <ul> <li>Paina jonkin aikaa, kun haluat kytkeä tai katkaista laitteen<br/>virran.</li> </ul>                                               |
|         |                                  | <ul> <li>Nollaa laite painamalla kahdeksan sekuntia, jos laitteessa<br/>ilmenee vakavia virheitä tai se jumiutuu tai lukkiutuu.</li> </ul> |
|         |                                  | <ul> <li>Lukitse laite tai poista lukitus painamalla. Laite lukkiutuu,<br/>kun kosketusnäyttö sammuu.</li> </ul>                           |
| đ       | Viimeksi käytetyt<br>sovellukset | <ul> <li>Napauttamalla voit avata viimeksi käytettyjen sovellusten<br/>luettelon.</li> </ul>                                               |
|         | Koti                             | Painamalla voit palata alkunäyttöön.                                                                                                    |
|         |                                  | Painamalla jonkin aikaa voit käynnistää Google-haun.                                                                                       |
| Ð       | Paluu                            | Napauttamalla voit palata edelliseen näyttöön.                                                                                             |
|         | Äänenvoimakkuus                  | Painamalla tätä voit säätää laitteen äänenvoimakkuutta.                                                                                    |

# Näppäimet

# Pakkauksen sisältö

Tarkista, että tuotepakkaus sisältää seuraavat osat:

- Laite
- Pikaopas

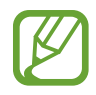

- Laitteen mukana toimitettavat varusteet ja saatavissa olevat lisävarusteet voivat vaihdella alueen tai palveluntarjoajan mukaan.
- Mukana toimitettavat varusteet on suunniteltu vain tähän laitteeseen, eivätkä ne välttämättä ole yhteensopivia muiden laitteiden kanssa.
- Ulkoasua ja teknisiä ominaisuuksia voidaan muuttaa ilman erillistä ilmoitusta.
- Voit ostaa lisävarusteita Samsung-jälleenmyyjältä. Varmista ennen ostamista, että ne ovat yhteensopivia laitteen kanssa.
- Muut lisävarusteet eivät välttämättä ole yhteensopivia laitteen kanssa.
- Käytä vain Samsungin hyväksymiä varusteita. Hyväksymättömien varusteiden käyttämisestä aiheutuvat toimintahäiriöt eivät kuulu takuuhuollon piiriin.
- Kaikkien varusteiden saatavuus on kokonaan niitä valmistavien vastaavien yhtiöiden vastuulla. Lisätietoja saatavilla olevista varusteista on Samsungin sivustossa.

# Akun lataaminen

Lataa akku laturilla ennen ensimmäistä käyttökertaa.

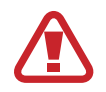

Käytä vain Samsungin hyväksymiä latureita, akkuja ja kaapeleita. Muut kuin hyväksytyt laturit tai kaapelit voivat aiheuttaa akun räjähtämisen tai laitteen vahingoittumisen.

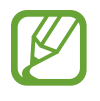

- Kun akkuvirta on vähissä, akkukuvake näyttää tyhjältä.
- Jos akku on täysin tyhjä, laitetta ei voi käynnistää, vaikka laturi olisi liitetty siihen. Anna tyhjän akun latautua muutama minuutti ennen laitteen käynnistämistä.
- Jos käytät useita sovelluksia samanaikaisesti, verkkosovelluksia tai sovelluksia, jotka tarvitsevat yhteyden toiseen laitteeseen, akun varaus kuluu nopeasti. Lataa akku täyteen aina ennen tällaisten sovellusten käyttämistä, jotta vältät verkkoyhteyden katkeamisen tai virran loppumisen datasiirron aikana.

#### Lataaminen laturilla

Kytke USB-kaapeli USB-laturiin ja kytke sitten USB-kaapelin toinen pää monitoimiliitäntään.

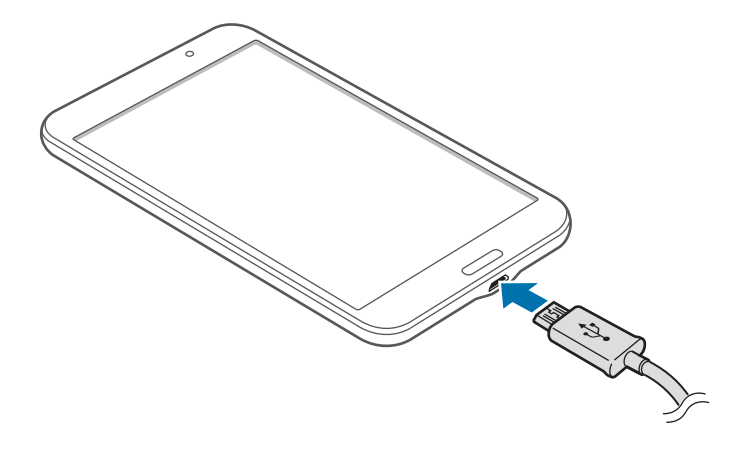

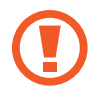

Laturin liittäminen väärin voi vahingoittaa laitetta vakavasti. Takuu ei kata epäasianmukaisen käytön aiheuttamia vaurioita.

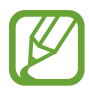

- · Laitetta voi käyttää latauksen aikana, mutta akun lataaminen voi hidastua.
- Jos laitteen virransyöttö muuttuu epävakaaksi latauksen aikana, kosketusnäyttö ei ehkä toimi. Jos näin käy, irrota laturi laitteesta.
- Laite voi kuumeta latauksen aikana. Tämä on normaalia, eikä sen pitäisi vaikuttaa laitteen käyttöikään eikä suorituskykyyn. Jos akku kuumenee tavallista voimakkaammin, laturi voi lopettaa lataamisen.
- Jos laite ei lataudu asianmukaisesti, vie laite sekä laturi Samsung-huoltoon.

Kun akku on latautunut täyteen, irrota laite laturista. Irrota laturi ensin laitteesta ja sitten pistorasiasta.

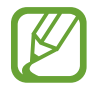

Säästä energiaa irrottamalla laturi, kun sitä ei tarvita. Laturissa ei ole virtakytkintä, joten irrota laturi pistorasiasta sähkön säästämiseksi, kun laturia ei tarvita. Laturi on pidettävä lähellä pistorasiaa ja helposti saatavilla latauksen ajan.

#### Akun varaustilan tarkistaminen

Kun akkua ladataan laitteen virran ollessa katkaistuna, seuraavat kuvakkeet ilmaisevat akun varaustilan:

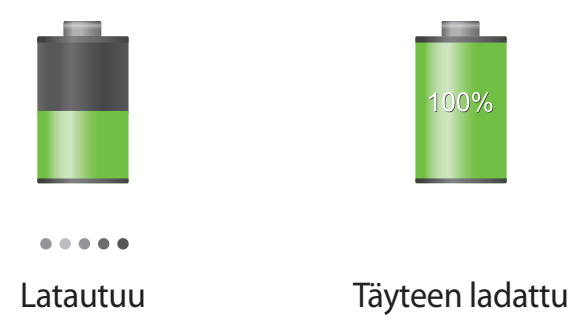

# Akkuvirran kulutuksen pienentäminen

Laitteessa on asetuksia, jotka auttavat säästämään akkuvirtaa. Voit pidentää laitteen latausten välistä käyttöaikaa mukauttamalla näitä asetuksia ja poistamalla taustatoimintoja käytöstä:

- Kun et käytä laitetta, siirrä se lepotilaan painamalla virtanäppäintä.
- Sulje tarpeettomat sovellukset tehtävienhallinnan avulla.
- Poista Bluetooth-ominaisuus käytöstä.
- Poista Wi-Fi-ominaisuus käytöstä.
- Poista sovellusten automaattinen synkronointi käytöstä.
- Lyhennä taustavalon kestoaikaa.
- Vähennä näytön kirkkautta.

# Muistikortin asentaminen

Laitteessa voi käyttää muistikortteja, joiden kapasiteetti on enintään 32 Gt. Muistikortin valmistajan tai tyypin mukaan voi olla, etteivät jotkin muistikortit ole yhteensopivia laitteen kanssa.

- Kaikki muistikortit eivät ehkä ole täysin yhteensopivia laitteen kanssa.
   Yhteensopimattoman kortin käyttäminen voi vahingoittaa laitetta tai muistikorttia tai turmella kortille tallennetut tiedot.
  - · Varmista huolellisesti, että asetat muistikortin laitteeseen oikein päin.
- Laite tukee muistikorttien FAT- ja exFAT-tiedostojärjestelmiä. Jos laitteeseen asetetaan muussa tiedostojärjestelmässä alustettu kortti, laite pyytää alustamaan muistikortin uudelleen.
- Tietojen kirjoittaminen ja poistaminen jatkuvasti lyhentää muistikorttien käyttöikää.
- Kun asetat muistikortin laitteeseen, muistikortin tiedostohakemisto näkyy SD card -kansiossa.

Aloittaminen

- Avaa muistikorttipaikan kansi.
- 2 Aseta muistikortti siten, että kullanväriset liittimet ovat alaspäin.
- **3** Työnnä muistikorttia muistikorttipaikkaan, kunnes kortti lukkiutuu paikalleen.

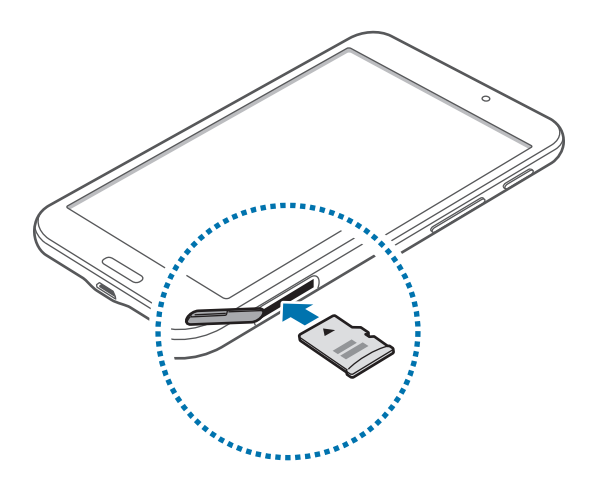

4 Sulje muistikorttipaikan kansi.

### Muistikortin poistaminen

Ennen kuin poistat muistikortin, poista se ensin käytöstä, jotta poistaminen on turvallista. Napauta alkunäytössä <u>■ → Asetukset → Yleiset → Tallennustila → Poista SD-kortti käytöstä</u>.

- 1 Avaa muistikorttipaikan kansi.
- 2 Paina muistikorttia, kunnes se irtoaa laitteesta, ja vedä se sitten ulos.
- 3 Sulje muistikorttipaikan kansi.

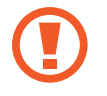

Älä poista muistikorttia, kun laite siirtää tai lukee tietoja. Muutoin tietoja voi kadota tai ne voivat vioittua, tai muistikortti tai laite voi vahingoittua. Samsung ei ole vastuussa mistään katoamisesta, joka johtuu vahingoittuneiden muistikorttien käytöstä, tietojen katoaminen mukaan lukien.

### Muistikortin alustaminen

Tietokoneessa alustettu muistikortti ei ehkä ole yhteensopiva laitteen kanssa. Alusta muistikortti laitteessa.

Napauta alkunäytössä  $\square \rightarrow$  Asetukset  $\rightarrow$  Yleiset  $\rightarrow$  Tallennustila  $\rightarrow$  Alusta SD-kortti  $\rightarrow$  Alusta SD-kortti  $\rightarrow$  Poista kaikki.

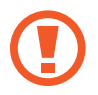

Muista varmuuskopioida kaikki laitteeseen tallennetut tärkeät tiedot ennen muistikortin alustamista. Valmistajan takuu ei kata käyttäjän toimista johtuvaa tietojen menetystä.

# Laitteen virran kytkeminen ja katkaiseminen

Kun kytket laitteeseen virran ensimmäisen kerran, määritä laitteen asetukset noudattamalla näytön ohjeita.

Kytke laitteeseen virta painamalla virtanäppäintä muutama sekunti.

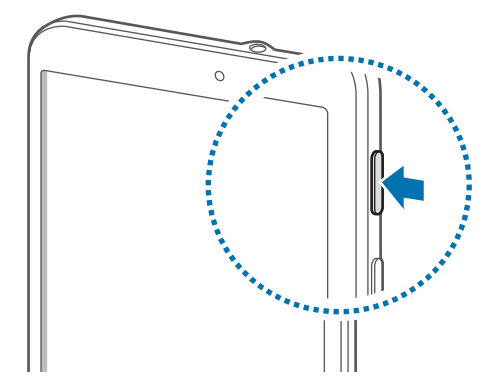

- Noudata kaikkia valtuutetun henkilöstön julkaisemia varoituksia ja ohjeita, kun olet paikassa, jossa langattomien laitteiden käyttöä on rajoitettu, kuten lentokoneessa tai sairaalassa.
  - Voit poistaa langattomat toiminnot käytöstä painamalla virtanäppäintä jonkin aikaa ja napauttamalla Lentotila.

Voit katkaista virran laitteesta painamalla virtanäppäintä jonkin aikaa ja napauttamalla sitten Katkaise virta.

# Laitteen piteleminen

Älä peitä antennin sijaintialuetta kädellä tai millään esineellä. Muutoin voi ilmetä yhteysongelmia tai akku voi tyhjentyä.

# Laitteen lukitseminen ja lukituksen avaaminen

Kun laitetta ei käytetä, sen voi lukita luvattoman käytön estämiseksi. Virtanäppäimen painaminen sammuttaa näytön ja siirtää laitteen lukittuun tilaan. Laite lukkiutuu automaattisesti, jos sitä ei käytetä määritetyn ajan kuluessa.

Voit avata laitteen lukituksen näytön ollessa sammuneena painamalla virtanäppäintä tai kotinäppäintä, napauttamalla jossakin näytön kohdassa ja pyyhkäisemällä sormella mihin tahansa suuntaan.

# Äänenvoimakkuuden säätäminen

Voit säätää toistettavan musiikin tai videon äänenvoimakkuutta painamalla äänenvoimakkuusnäppäintä ylös tai alas.

# Äänettömään tilaan siirtyminen

Toimi jollakin seuraavista tavoista:

- Paina äänenvoimakkuusnäppäintä jonkin aikaa, kunnes laite siirtyy äänettömään tilaan.
- Paina virtanäppäintä jonkin aikaa ja napauta sitten Mykistä.
- Avaa ilmoituspaneeli näytön yläreunasta ja napauta sitten Ääni.

# Perustoiminnot

# llmoituskuvakkeet

Näytön yläreunassa näkyvät kuvakkeet ilmaisevat laitteen tilan. Taulukossa on lueteltu yleisimmät kuvakkeet.

| Kuvake | Merkitys                         |  |
|--------|----------------------------------|--|
| t ()   | Wi-Fi-yhteys                     |  |
| *      | Bluetooth-toiminto käytössä      |  |
| •      | GPS käytössä                     |  |
| 0      | Älykäs näyttö -toiminto käytössä |  |
| Ŷ      | Yhdistetty tietokoneeseen        |  |
| ାଷ     | Hälytys käytössä                 |  |
| ×      | Mykistystila käytössä            |  |
| X      | Lentotila käytössä               |  |
| A      | Virhe tai varoitus               |  |
|        | Akun varaustaso                  |  |

# Kosketusnäytön käyttäminen

Käytä kosketusnäyttöä vain sormilla.

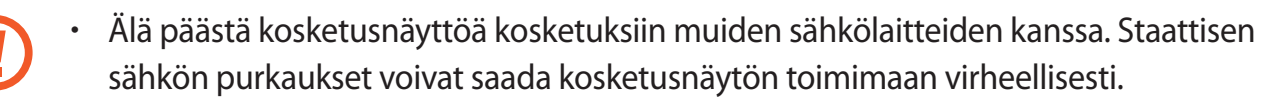

- Älä napauta kosketusnäyttöä millään terävällä esineellä äläkä paina sitä voimakkaasti sormella, jotta näyttö ei vahingoitu.
- Laite ei ehkä tunnista kosketussyötteitä lähellä näytön reunoja, jotka ovat kosketussyöttöalueen ulkopuolella.
  - Kosketusnäytön jättäminen pitkäksi ajaksi käyttämättömäksi voi johtaa jälkikuviin (kuvan "palamiseen" näyttöön) tai haamukuviin. Sammuta kosketusnäyttö, kun laite ei ole käytössä.

### Sormieleet

#### Napauttaminen

Avaa sovellus, valitse valikkokohde, paina näyttöpainiketta tai kirjoita merkki näyttönäppäimistöltä sormella napauttamalla.

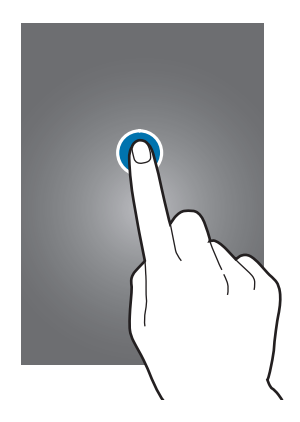

#### Koskettaminen jonkin aikaa

Napauta kohdetta ja kosketa sitä yli kaksi sekuntia, jos haluat käyttää käytettävissä oleva toimintoja.

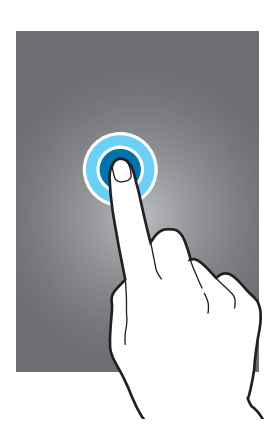

#### Vetäminen

Voit siirtää kuvakkeen, pienoiskuvan tai esikatselun uuteen paikkaan koskettamalla sitä jonkin aikaa ja vetämällä sen kohdekohtaan.

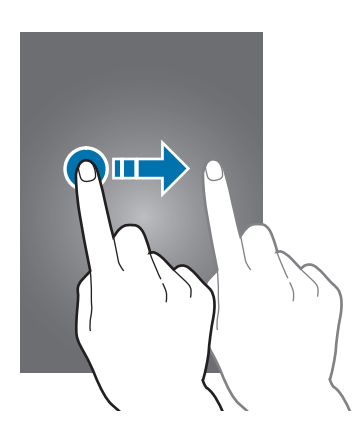

#### Kaksoisnapauttaminen

Voit lähentää Internet-sivun tai kuvan osaa kaksoisnapauttamalla. Palaa kaksoisnapauttamalla uudelleen.

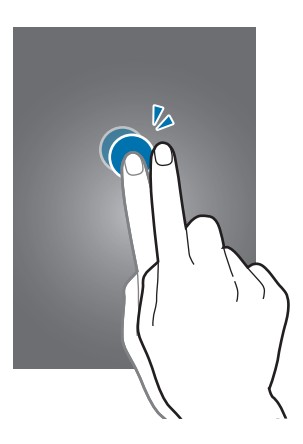

#### Pyyhkäiseminen

Saat näkyviin toisen paneelin pyyhkäisemällä alkunäytössä tai Sovellukset-näytössä vasemmalle tai oikealle. Voit siirtyä Internet-sivulla tai luettelossa, kuten yhteystiedoissa, pyyhkäisemällä ylös tai alas.

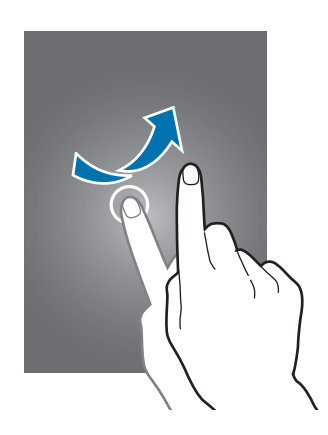

#### Nipistäminen

Voit lähentää Internet-sivun, kartan tai kuvan osaa levittämällä kahta sormea erilleen. Voit loitontaa nipistämällä.

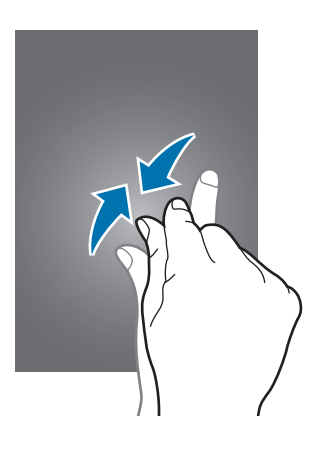

# Ohjausliikkeet

Voit ohjata laitetta yksinkertaisilla liikkeillä.

Varmista ennen liikkeiden käyttämistä, että liiketoiminto on käytössä. Napauta alkunäytössä **Ⅲ** → **Asetukset** → **Säätimet** → **Kämmenliike** ja vedä sitten **Kämmenliike**-kytkintä oikealle.

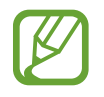

Laitteen voimakas ravistelu tai siihen kohdistuva isku voi aiheuttaa tarkoittamattomia syötteitä. Ohjaa liikkeitä hallitusti.

# Näytön kiertäminen

Monissa sovelluksissa näyttö voi olla pysty- tai vaakasuuntainen. Kun laitetta kierretään, näyttö säädetään automaattisesti laitteen uuden asennon mukaiseksi.

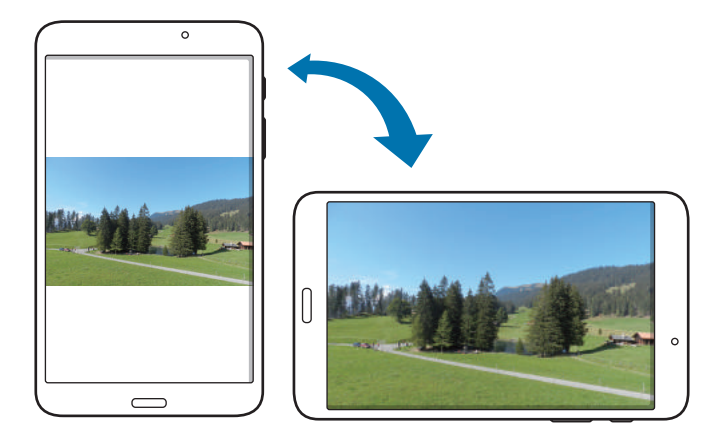

Jos haluat estää näytön automaattisen kiertymisen, avaa ilmoituspaneeli ja poista kohdan Näytön kierto valinta.

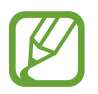

- · Jotkin sovellukset eivät salli näytön kiertoa.
- Jotkin sovellukset näyttävät eri näytön laitteen suunnan mukaan. Laskin muuttuu tieteelliseksi laskimeksi, kun laite kierretään vaaka-asentoon.

# Pyyhkäiseminen

Voit tehdä ruudunkaappauksen pyyhkäisemällä kämmenellä näytön yli. Kuva tallennetaan kansioon **Galleria** → **Screenshots**. Ruudunkaappaus ei ole mahdollista joidenkin sovellusten käytön aikana.

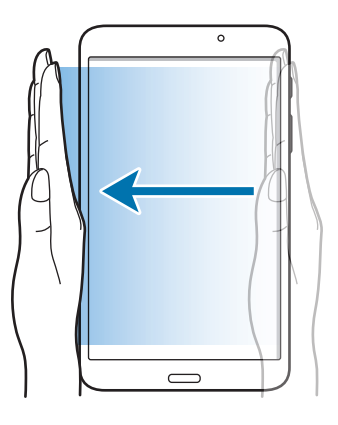

### Peittäminen

Voit keskeyttää median toiston peittämällä näytön kämmenellä.

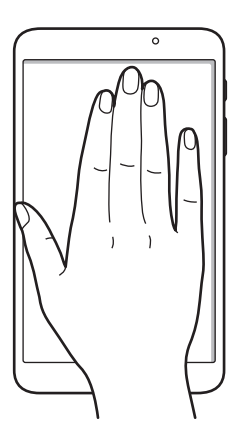

# Moni-ikkunatoiminnon käyttäminen

Tämän ominaisuuden avulla voit käyttää useita sovelluksia näytössä samanaikaisesti.

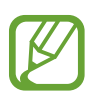

- Vain moni-ikkunapalkissa olevia sovelluksia voi käyttää.
- Tämän ominaisuuden käyttömahdollisuus määräytyy alueen ja palveluntarjoajan mukaan.

Ota moni-ikkunapaneeli käyttöön napauttamalla alkunäytössä  $\blacksquare \rightarrow$  Asetukset  $\rightarrow$  Laite  $\rightarrow$  Moni-ikkuna ja vetämällä sitten Moni-ikkuna-kytkin oikealle.

# Jaetun moni-ikkunanäytön käyttäminen

Tämän toiminnon avulla voit suorittaa sovelluksia jaetussa näytössä.

#### Sovellusten käynnistäminen jaetussa moni-ikkunanäytössä

1 Vedä sormella näytön oikeasta reunasta näytön keskiosaan päin. Voit myös koskettaa jonkin aikaa →-kuvaketta.

Moni-ikkunapalkki näkyy näytön oikeassa reunassa.

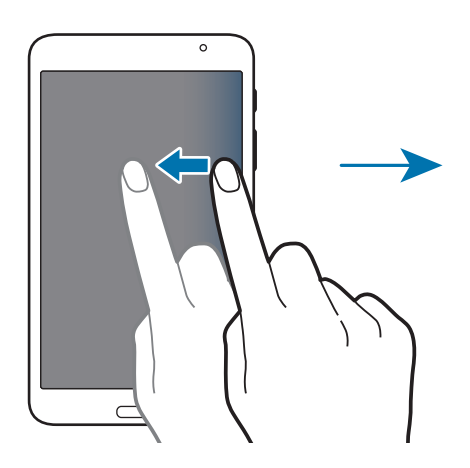

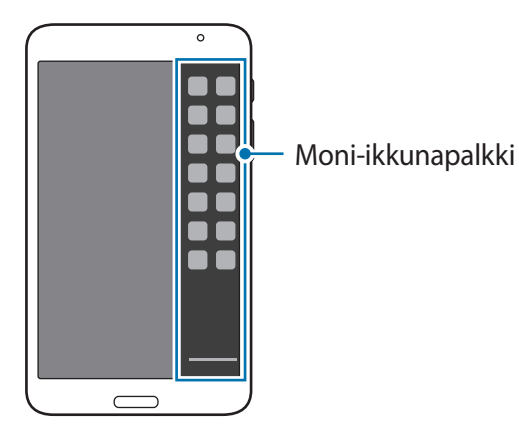

2 Kosketa jonkin aikaa sovelluksen kuvaketta moni-ikkunapalkissa ja vedä se sitten näyttöön. Vapauta sovelluksen kuvake, kun näyttö muuttuu siniseksi.

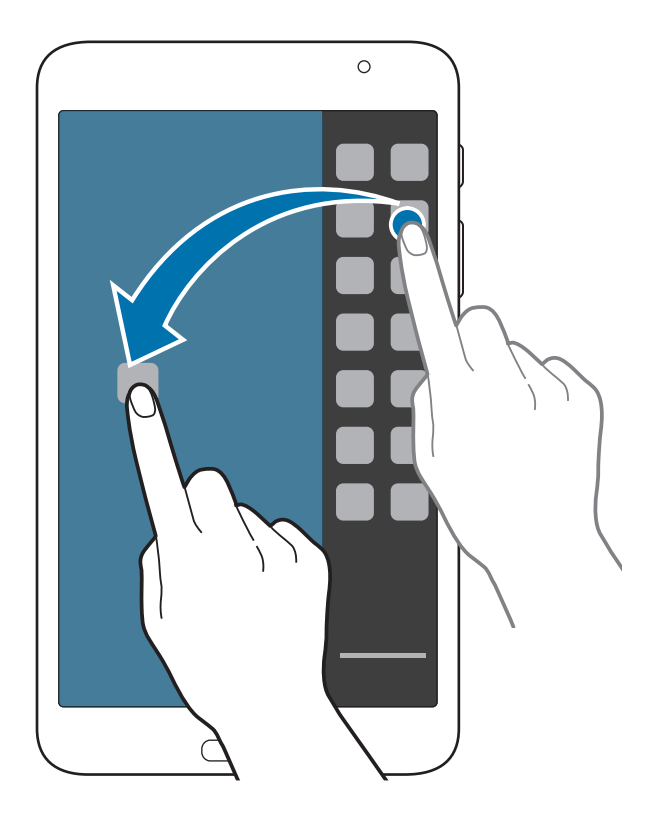

**3** Kosketa jonkin aikaa toisen sovelluksen kuvaketta moni-ikkunapalkissa ja vedä se sitten uuteen paikkaan.

#### Sisällön jakaminen sovellusten välillä

Voit helposti jakaa sisältöä vetämällä ja pudottamalla sitä sovellusten, kuten Sähköposti ja Internet, välillä.

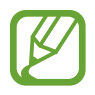

Jotkin sovellukset eivät ehkä tue tätä toimintoa.

Käynnistä Sähköposti ja Internet jaetussa moni-ikkunanäytössä.

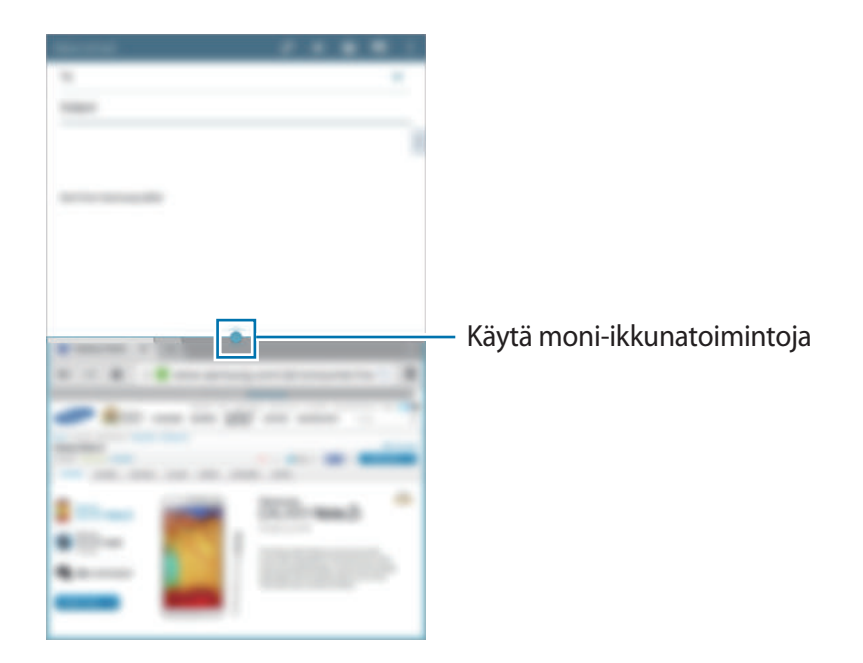

2 Napauta ympyrää sovellusikkunoiden välissä ja napauta sitten 💱.

Napa

Napauttamalla ympyrää sovellusikkunoiden välissä voit käyttää seuraavia toimintoja:

- 🔄 : Vaihda sijaintia moni-ikkunasovellusten välillä.
- Saa sovellusikkunoiden välillä kohteita, kuten kuvia, tekstiä tai linkkejä, vetämällä ja pudottamalla niitä.
- 🛃 : Suurenna ikkuna.
- 🔀 : Sulje sovellus.

**3** Kosketa jonkin aikaa kohdetta Internet-ikkunassa ja vedä se johonkin kohtaan Sähköpostiikkunassa.

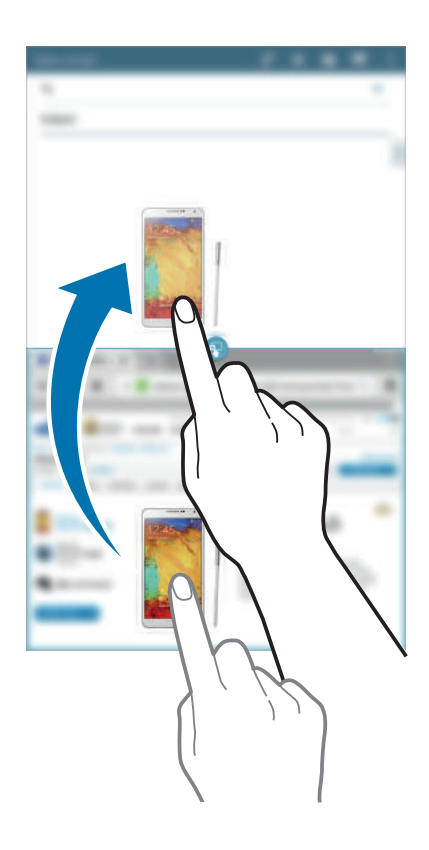

# llmoitukset

Näytön yläreunan tilarivillä näkyvät ilmoituskuvakkeet ilmoittavat esimerkiksi uusista viesteistä, kalenteritapahtumista, laitteen tilasta ja monista muista. Voit avata ilmoituspaneelin vetämällä tilariviltä alaspäin. Voit tuoda lisää hälytyksiä näkyviin selaamalla luetteloa. Voit sulkea ilmoituspaneelin vetämällä näytön alareunassa näkyvää palkkia ylöspäin.

Ilmoituspaneelissa näkyvät laitteen nykyiset asetukset. Vetämällä alaspäin tilariviltä ja napauttamalla 🌉 voit käyttää seuraavia toimintoja:

- Wi-Fi: Ota Wi-Fi-ominaisuus käyttöön tai poista se käytöstä.
- Sijainti: Ota GPS-ominaisuus käyttöön tai poista se käytöstä.
- Ääni: Ota äänetön tila käyttöön tai poista se käytöstä.
- Näytön kierto: Salli tai estä käyttöliittymän kiertyminen laitetta kierrettäessä.
- Bluetooth: Ota Bluetooth-ominaisuus käyttöön tai poista se käytöstä.
- Moni-ikkuna: Aseta laite käyttämään moni-ikkunatoimintoa.
- Synkronoi: Ota käyttöön tai poista käytöstä sovellusten automaattinen synkronointi.
- Älykäs katkaisu: Ota Älykäs aikakatkaisu -toiminto käyttöön tai poista se käytöstä.
- Virransäästö: Ota virransäästötila käyttöön tai poista se käytöstä.
- Estotila: Ota estotila käyttöön tai poista se käytöstä. Estotilassa laite estää ilmoitukset. Voit valita estettävät ilmoitukset napauttamalla Asetukset → Laite → Estotila.
- Lentotila: Ota lentotila käyttöön tai poista se käytöstä.

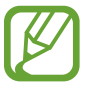

Käytettävissä olevat toiminnot voivat vaihdella alueen tai palveluntarjoajan mukaan.

Voit järjestää uudelleen ilmoituspaneelin vaihtoehdot avaamalla ilmoituspaneelin napauttamalla ■ → ♪, koskettamalla kohdetta jonkin aikaa ja vetämällä sen sitten toiseen paikkaan.

# Alkunäyttö

Alkunäyttö on laitteen kaikkien toimintojen käytön aloituspiste. Siinä näkyvät ilmaisinkuvakkeet, pienoisohjelmat, sovellusten pikavalinnat ja muut kohteet.

Alkunäytössä voi olla useita paneeleja. Saat muut paneelit näkyviin selaamalla vasemmalle tai oikealle.

# Kohteiden järjestäminen uudelleen

#### Sovelluksen kuvakkeen lisääminen

Napauta alkunäytössä IIII, kosketa sovelluksen kuvaketta jonkin aikaa ja vedä se sitten paneeliesikatseluun.

#### Kohteen siirtäminen

Kosketa kohdetta jonkin aikaa ja vedä se uuteen paikkaan. Voit siirtää kohteen toiseen paneeliin vetämällä sen näytön reunaan.

#### Kohteen poistaminen

Kosketa kohdetta jonkin aikaa ja vedä se sitten alkunäytön yläreunassa näkyvään roskakoriin. Kun roskakori muuttuu punaiseksi, vapauta kohde.

# Paneelien järjestäminen uudelleen

#### Uuden paneelin lisääminen

Nipistä näytössä ja napauta 🕂.

#### Paneelin siirtäminen

Nipistä näytössä, kosketa paneeliesikatselua jonkin aikaa ja vedä se sitten uuteen paikkaan.

#### Paneelin poistaminen

Nipistä näytössä, kosketa paneeliesikatselua jonkin aikaa ja vedä se sitten näytön yläreunan roskakoriin.

## Taustakuvan asettaminen

Laitteeseen tallennetun kuvan tai valokuvan voi asettaa alkunäytön taustakuvaksi.

Kosketa jonkin aikaa tyhjää kohtaa alkunäytössä, napauta **Aseta taustakuva** → **Alkunäyttö** ja valitse sitten jokin seuraavista:

- Galleria: Näytä laitteen kameralla otetut valokuvat tai Internetistä ladatut kuvat.
- Elävät taustakuvat: Näytä animoidut kuvat.
- Kuvat: Näytä Kuvat-kansion kuvat.
- Taustakuvat: Näytä taustakuviksi tarkoitetut kuvat.

Valitse kuva, muuta kehyksen kokoa tarvittaessa ja määritä kuva sitten taustakuvaksi.

# Pienoisohjelmien käyttäminen

Pienoisohjelmat ovat pieniä sovelluksia, jotka lisäävät alkunäyttöön käteviä toimintoja sekä tietoja. Voit käyttää niitä lisäämällä niitä pienoisohjelmapaneelista alkunäyttöön.

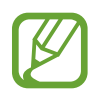

- Jotkin pienoisohjelmat ottavat yhteyden verkkopalveluihin. Internet-pohjaisen pienoisohjelman käyttö saattaa aiheuttaa lisämaksuja.
- Käytettävissä olevat pienoisohjelmat voivat vaihdella alueen tai palveluntarjoajan mukaan.

Napauta alkunäytössä IIII → Pienoisohjelmat. Selaa vasemmalle tai oikealle pienoisohjelmapaneelissa ja lisää pienoisohjelma alkunäyttöön koskettamalla pienoisohjelmaa jonkin aikaa. Lisää se haluamaasi paikkaan, muuta tarvittaessa sen kokoa vetämällä kehyksestä ja tallenna pienoisohjelman paikka napauttamalla mitä tahansa näytön kohtaa.

# Sovellusnäyttö

Sovellukset-näytössä näkyvät kaikkien sovellusten kuvakkeet, uudet asennetut sovellukset mukaan lukien.

Avaa Sovellukset-näyttö napauttamalla alkunäytössä 🏢.

Saat muut paneelit näkyviin selaamalla vasemmalle tai oikealle.

## Sovellusten järjestäminen uudelleen

Tämä vaihtoehto on käytettävissä vain mukautettavassa ruudukkonäkymässä.

Napauta **I** → **Muokkaa**, kosketa sovellusta jonkin aikaa ja vedä se sitten uuteen paikkaan. Voit siirtää kohteen toiseen paneeliin vetämällä sen näytön reunaan.

### Järjestäminen kansioiden avulla

Samantyyppiset sovellukset voi sijoittaa samaan kansioon kätevää käyttöä varten.

Napauta ∃ → Muokkaa, kosketa sovellusta jonkin aikaa ja vedä se sitten kohtaan Luo kansio. Anna kansion nimi ja napauta sitten OK. Sijoita sovellukset uuteen kansioon vetämällä ja tallenna järjestely sitten napauttamalla Tallenna.

#### Sovellusten asentaminen

Samsung Apps -kaupasta ja muista sovelluskaupoista voi ladata ja asentaa sovelluksia.

### Sovellusten asennuksen poistaminen

Napauta  $\blacksquare \rightarrow$  **Poista / poista käytöstä sovelluksia** ja poista sitten sovelluksen asennus valitsemalla se.

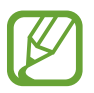

Laitteen mukana toimitettavien oletussovellusten asennusta ei voida poistaa.

# Sovellusten poistaminen käytöstä

Napauta  $\mathbf{I} \rightarrow \mathbf{Poista} / \mathbf{poista} \, \mathbf{k} \ddot{\mathbf{a}} \mathbf{y} \ddot{\mathbf{c}} \ddot{\mathbf{c}} \ddot{\mathbf{c}} \mathbf{s}$  ja poista sitten sovellus käytöstä valitsemalla se.

Voit ottaa sovelluksia käyttöön napauttamalla Sovellukset-näytössä **∃** → Näytä käytöstä poistetut sovellukset, valitsemalla sovellukset ja napauttamalla sitten Valmis.

- Ladattuja sovelluksia ja joitakin laitteen mukana toimitettavia oletussovelluksia ei voida poistaa käytöstä.
- Kun käytät tätä toimintoa, käytöstä poistetut sovellukset katoavat Sovelluksetnäytöstä, mutta ne ovat yhä tallennettuina laitteeseen.

# Sovellusten käyttäminen

Tässä laitteessa voi käyttää monentyyppisiä sovelluksia mediasovelluksista Internet-sovelluksiin.

#### Sovelluksen avaaminen

Avaa sovellus koskettamalla sen kuvaketta alkunäytössä tai Sovellukset-näytössä.

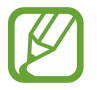

Jotkin sovellukset ryhmitellään kansioihin. Napauta kansiota ja avaa sitten sovellus napauttamalla sitä.

## Avaaminen viimeksi käytettyjen sovellusten luettelosta

Voit avata viimeksi käytettyjen sovellusten luettelon napauttamalla Valitse avattavan sovelluksen kuvake.

### Sovelluksen sulkeminen

Voit säästää akkuvirtaa ja säilyttää laitteen suorituskyvyn sulkemalla tarpeettomat sovellukset. Sulje sovellus napauttamalla → **Teht.hall.** ja napauttamalla sitten **Lop.** Voit sulkea kaikki käynnissä olevat sovellukset napauttamalla **Lopeta kaikki**. Voit myös napauttaa → **Sulje kaikki**.

# Ohje

Ohjeiden avulla voit opetella laitteen ja sovellusten käyttöä tai tärkeiden asetusten määrittämistä. Napauta Sovellukset-näytössä **Ohje**. Tuo vihjeet näkyviin valitsemalla luokka.

Voit lajitella luokat aakkosjärjestykseen napauttamalla 🔜.

Voit etsiä avainsanoja napauttamalla Q.

# Tekstin syöttäminen

Tekstiä voi syöttää Samsung-näppäimistön tai äänitulotoiminnon avulla.

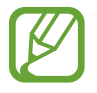

Tekstin syöttäminen ei ole tuettua joillakin kielillä. Vaihda syöttökieli joksikin tuetuksi kieleksi tekstin syöttämistä varten.

## Näppäimistön tyypin vaihtaminen

Napauta jotakin tekstikenttää, avaa ilmoituspaneeli, napauta Valitse syöttötapa ja valitse sitten käytettävä näppäimistötyyppi.

# Samsung-näppäimistön käyttäminen

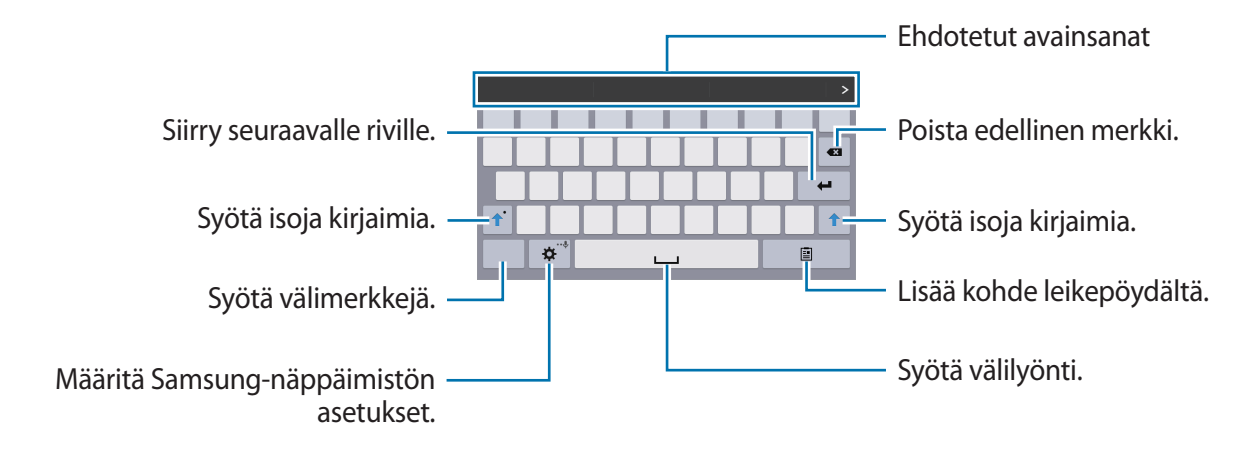

#### lsojen kirjainten syöttäminen

Napauta 🏠 ennen merkin syöttämistä. Jos haluat kirjoittaa pelkkiä isoja kirjaimia, napauta kahdesti.

#### Näppäimistön tyypin vaihtaminen

Kosketa 🜣 jonkin aikaa ja vaihda sitten näppäimistön tyyppiä napauttamalla 🕮.

Kosketa kelluvassa näppäimistössä jonkin aikaa **esi**-kuvaketta ja siirrä kelluva näppäimistö toiseen paikkaan.

#### Näppäimistön kielen vaihtaminen

Voit lisätä näppäimistöön kieliä ja vaihtaa sitten näppäimistön kieltä liu'uttamalla välilyöntinäppäintä vasemmalle tai oikealle.

#### Käsinkirjoitus

Kosketa 🌣 jonkin aikaa, napauta 꾼 ja kirjoita sitten sana sormella. Merkkejä syötettäessä näkyviin tulee ehdotettuja sanoja. Valitse ehdotettu sana.

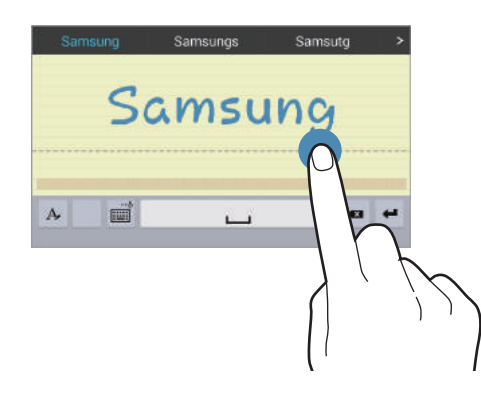

Käsinkirjoituseleiden avulla voit suorittaa toimintoja, kuten muokata tai poistaa merkkejä ja lisätä välilyöntejä. Saat eleohjeet näkyviin koskettamalla 🔤 jonkin aikaa ja napauttamalla sitten 🗱  $\rightarrow$  **Ohje**  $\rightarrow$  **Käsinkirjoituseleiden käyttäminen**.

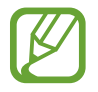

Tämän ominaisuuden käyttömahdollisuus määräytyy alueen ja palveluntarjoajan mukaan.

# Tekstin syöttäminen puhumalla

Ota äänitulotoiminto käyttöön ja puhu sitten mikrofoniin. Laite näyttää puhumasi tekstin.

Jos laite ei tunnista sanojasi oikein, napauta alleviivattua tekstiä ja valitse vaihtoehtoinen sana tai lause avattavasta luettelosta.

Voit muuttaa puheentunnistuksen kieltä tai lisätä siihen kieliä napauttamalla nykyistä kieltä.

## Kopioiminen ja liittäminen

Kosketa tekstiä jonkin aikaa, valitse tekstiä enemmän tai vähemmän vetämällä **1**- tai **-**kuvaketta ja kopioi teksti napauttamalla **Kopioi** tai leikkaa teksti napauttamalla **Poimi**. Valittu teksti kopioidaan leikepöydälle.

Voit liittää tekstin tekstikenttään siirtämällä kohdistimen haluamaasi kohtaan ja napauttamalla sitten  $\frown$  **Liitä**.

# Yhteyden luominen Wi-Fi-verkkoon

Luomalla laitteesta Wi-Fi-verkkoyhteyden voit käyttää Internetiä tai jakaa mediatiedostoja muiden laitteiden kanssa. (s. 86)

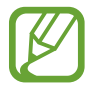

Varmista, että Wi-Fi-yhteys on aktiivinen ennen Internet-sovellusten käyttämistä.

# Wi-Fi -toiminnon ottaminen käyttöön ja poistaminen käytöstä

Avaa ilmoituspaneeli ja napauta Wi-Fi, jolloin toiminto otetaan käyttöön tai poistetaan käytöstä.

- Laite käyttää ei-harmonisoitua taajuutta ja on tarkoitettu käytettäväksi kaikissa Euroopan maissa. WLAN-toimintoa voidaan käyttää EU:ssa sisätiloissa rajoituksetta, mutta sitä ei voida käyttää ulkona.
  - Voit säästää akkuvirtaa poistamalla Wi-Fi-toiminnon käytöstä, kun et tarvitse sitä.

## Liittyminen Wi-Fi-verkkoihin

Napauta Sovellukset-näytössä Asetukset → Yhteydet → Wi-Fi ja vedä sitten Wi-Fi-kytkintä oikealle.

Valitse verkko löytyneiden Wi-Fi-verkkojen luettelosta, anna tarvittaessa salasana ja napauta sitten **Yhdistä**. Salasanaa vaativien verkkojen kohdalla näkyy lukkokuvake. Kun laite on luonut yhteyden Wi-Fi-verkkoon, se luo myöhemmin yhteyden kyseiseen verkkoon automaattisesti aina, kun verkko on käytettävissä.

### Wi-Fi-verkkojen lisääminen

Jos haluamasi verkko ei ole verkkojen luettelossa, napauta Lisää Wi-Fi-verkko verkkoluettelon lopussa. Anna verkon nimi Verkon nimi (SSID) -kohtaan, valitse suojaustyyppi ja anna salasana, jos verkko ei ole avoin, ja napauta sitten Yhdistä.

### Wi-Fi-verkkojen unohtaminen

Kaikki aiemmin käytetyt verkot, nykyinen verkko mukaan lukien, voidaan unohtaa, jolloin laite ei enää luo automaattisesti yhteyttä niihin. Valitse verkko verkkojen luettelosta ja napauta sitten **Unohda**.

# Tilien määrittäminen

Google-sovellukset, kuten **Play-kauppa**, vaativat Google-tilin, ja **Samsung Apps** vaatii Samsung-tilin. Luomalla Google-tilin ja Samsung-tilin saat laitteesta parhaan käyttökokemuksen.

### Tilien lisääminen

Luo Google-tili noudattamalla ohjeita, jotka tulevat näyttöön avatessasi Google-sovelluksen, kirjautumatta sisään.

Kirjaudu Google-tilille tai luo tili napauttamalla Sovellukset-näytössä **Asetukset** → **Yleiset** → **Tilit** → **Lisää tili** → **Google**. Luo sitten tili napauttamalla **Uusi** tai napauta **Olemassa oleva** ja määritä tilin tiedot noudattamalla näytön ohjeita. Laitteessa voi käyttää useita Google-tilejä. Luo myös Samsung-tili.

### Tilien poistaminen

Napauta Sovellukset-näytössä **Asetukset** → **Yleiset** → **Tilit**, valitse tilin nimi **OMAT TILIT** -kohdasta, valitse poistettava tili ja napauta sitten **Poista tili**.

# Käyttäjäprofiilien luominen

Voit käyttää mukautettuja asetuksia määrittämällä käyttäjäprofiileja ja valitsemalla niistä jonkin, kun avaat laitteen lukituksen. Kun määrität useita käyttäjäprofiileja, useat käyttäjät voivat jakaa laitteen vaikuttamatta toisten mukautettuihin asetuksiin, kuten sähköpostitileihin tai taustakuvien asetuksiin.

Napauta alkunäytössä  $\blacksquare \rightarrow$  Asetukset  $\rightarrow$  Yleiset  $\rightarrow$  Käyttäjät  $\rightarrow \blacksquare \rightarrow$  Käyttäjä  $\rightarrow$  OK ja määritä sitten uusi käyttäjäprofiili noudattamalla näytön ohjeita. Voit käyttää laitetta käyttäjäprofiilin mukaisena valitsemalla profiilin lukitun näytön oikeasta yläkulmasta.

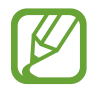

Tämän ominaisuuden käyttömahdollisuus määräytyy alueen ja palveluntarjoajan mukaan.

# Tiedostojen siirtäminen

Esimerkiksi ääni-, video- ja kuvatiedostoja voidaan siirtää laitteesta tietokoneeseen tai päinvastoin.

## Yhteyden muodostaminen Samsung Kies -ohjelmalla

Samsung Kies on tietokonesovellus, jolla hallitaan mediasisältöjä ja henkilökohtaisia tietoja Samsung-laitteiden kanssa. Lataa uusin Samsung Kies Samsungin sivustosta.

Liitä laite tietokoneeseen USB-kaapelilla.

Samsung Kies käynnistyy tietokoneessa automaattisesti. Jos Samsung Kies ei käynnisty, kaksoisnapsauta Samsung Kies -kuvaketta tietokoneessa.

2 Siirrä tiedostoja laitteen ja tietokoneen välillä.

Lisätietoja on Samsung Kies -ohjelmiston ohjeessa.

### Yhteyden muodostaminen Windows Media Player -ohjelmalla

Varmista, että Windows Media Player on asennettu tietokoneeseen.

- 1 Liitä laite tietokoneeseen USB-kaapelilla.
- 2 Avaa Windows Media Player ja synkronoi musiikkitiedostot.
#### Liittäminen medialaitteena

- 1 Liitä laite tietokoneeseen USB-kaapelilla.
- 2 Avaa ilmoituspaneeli ja napauta sitten Yhdistetty medialaitteena → Medialaite (MTP). Napauta Kamera (PTP), jos tietokone ei tue MTP (Media Transfer Protocol) -protokollaa tai siihen ei ole asennettu tarvittavaa ohjainta.
- 3 Siirrä tiedostoja laitteen ja tietokoneen välillä.

# Laitteen suojaaminen

Suojausasetusten avulla voit estää muita henkilöitä käyttämästä tai lukemasta laitteeseen tallennettuja henkilökohtaisia tietoja. Laitteen lukituksen avaaminen edellyttää avauskoodia.

#### **Kuvion asettaminen**

Napauta Sovellukset-näytössä **Asetukset**  $\rightarrow$  **Laite**  $\rightarrow$  **Lukitusnäyttö**  $\rightarrow$  **Näyttölukko**  $\rightarrow$  **Kuvio**. Piirrä vähintään neljä pistettä yhdistävä kuvio ja vahvista sitten kuvio piirtämällä se uudelleen. Määritä avauksen vara-PIN-koodi näytön lukituksen avaamista varten siltä varalta, että unohdat kuvion.

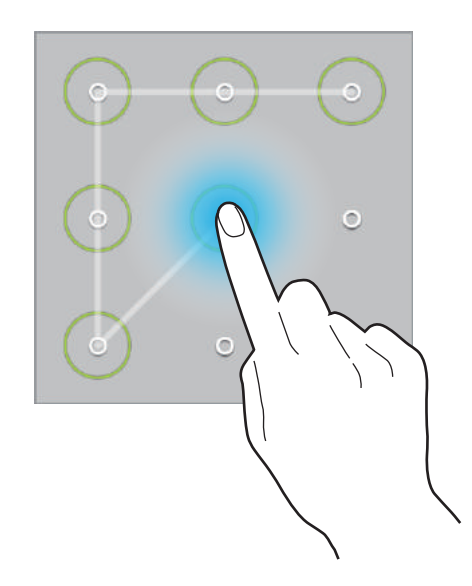

#### PIN-koodin asettaminen

Napauta Sovellukset-näytössä Asetukset  $\rightarrow$  Laite  $\rightarrow$  Lukitusnäyttö  $\rightarrow$  Näyttölukko  $\rightarrow$  PIN. Anna vähintään neljä numeroa ja vahvista salasana sitten syöttämällä se uudelleen.

#### Salasanan asettaminen

Napauta Sovellukset-näytössä Asetukset  $\rightarrow$  Laite  $\rightarrow$  Lukitusnäyttö  $\rightarrow$  Näyttölukko  $\rightarrow$  Salasana.

Anna vähintään neljä merkkiä, joihin kuuluu sekä numeroita että symboleita, ja vahvista salasana sitten syöttämällä se uudelleen.

#### Laitteen lukituksen avaaminen

Käynnistä näyttö painamalla virtanäppäintä tai kotinäppäintä ja anna lukituksen avauskoodi.

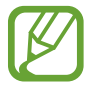

Jos olet unohtanut lukituksen avauskoodin, vie laite nollattavaksi Samsung-huoltoon.

# Laitteen päivittäminen

Laitteeseen voidaan päivittää uusin ohjelmisto.

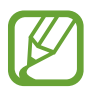

Tämän ominaisuuden käyttömahdollisuus määräytyy alueen ja palveluntarjoajan mukaan.

## Päivittäminen Samsung Kies -ohjelmalla

Käynnistä Samsung Kies ja liitä laite tietokoneeseen. Samsung Kies tunnistaa laitteen automaattisesti ja näyttää saatavissa olevat päivitykset valintaikkunassa. Aloita päivitys napsauttamalla Päivitä-painiketta valintaikkunassa. Lisätietoja päivittämisestä on Samsung Kies -ohjelman ohjeessa.

- Älä sammuta tietokonetta tai irrota USB-kaapelia laitteen päivityksen aikana.
- Älä liitä muita medialaitteita tietokoneeseen laitteen päivityksen aikana. Muutoin päivityksessä voi ilmetä häiriöitä.

#### Päivittäminen matkapuhelinverkon kautta

Uusin ohjelmisto voidaan päivittää laitteeseen suoraan firmware over-the-air (FOTA) -palvelun avulla.

Napauta Sovellukset-näytössä Asetukset  $\rightarrow$  Yleiset  $\rightarrow$  Tietoja laitteesta  $\rightarrow$  Ohjelmistopäivitys  $\rightarrow$  Päivitä nyt.

# Yhteydenpito

# Yhteystiedot

Tällä sovelluksella voit hallita yhteystietoja, kuten puhelinnumeroita ja sähköpostiosoitteita. Napauta Sovellukset-näytössä **Yhteystiedot**.

#### Yhteystietojen hallinta

Napauta Yhteystiedot.

#### Yhteystiedon luominen

Napauta 🛨 ja anna yhteystiedot.

- 🗕 : Lisää kuva.
- + / : Lisää tai poista yhteystietokenttä.

#### Yhteystiedon muokkaaminen

Valitse muokattava yhteystieto ja napauta sitten 🜌.

#### Yhteystiedon poistaminen

Napauta 🔟.

## Yhteystietojen etsiminen

#### Napauta Yhteystiedot.

Käytä jotakin seuraavista etsintätavoista:

- · Selaa yhteystietoluetteloa ylös tai alas.
- Selaa luetteloa nopeasti vetämällä sormella yhteystietoluettelon vasemmalla puolella näkyvässä hakemistossa.
- Napauta yhteystietoluettelon yläreunassa olevaa hakukenttää ja anna hakuehdot.

Kun yhteystieto on valittuna, toimi jollakin seuraavista tavoista:

- 🛧 : Lisää suosikkiyhteystietoihin.
- 🖂 : Luo sähköpostiviesti.

## Yhteystietojen näyttäminen

#### Napauta Yhteystiedot.

Laite näyttää oletusarvoisesti kaikki tallennetut yhteystiedot.

Napauta ∃ → Asetukset → Näytettävät yhteystiedot ja valitse sitten sijainti, johon yhteystiedot on tallennettu.

#### Yhteystietojen siirtäminen

Napauta Yhteystiedot.

#### Yhteystietojen siirtäminen Google-tilille

Napauta → Yhdistä tilit → Yhdistä Google-tiliin. Google-yhteystietoihin siirretyissä yhteystiedoissa näkyy kuvake 8 yhteystietoluettelossa.

#### Yhteystietojen siirtäminen Samsung-tilille

#### Napauta $\blacksquare \rightarrow$ Yhdistä tilit $\rightarrow$ Yhdistä Samsung-tiliin.

Samsung-yhteystietoihin siirretyissä yhteystiedoissa näkyy kuvake 🔯 yhteystietoluettelossa.

#### Yhteystietojen tuominen tai vieminen

Napauta Yhteystiedot.

#### Yhteystietojen tuominen

Napauta  $\blacksquare \rightarrow Asetukset \rightarrow Tuo/Vie$  ja valitse sitten tuontivaihtoehto.

#### Yhteystietojen vieminen

Napauta  $\blacksquare \rightarrow$  Asetukset  $\rightarrow$  Tuo/Vie ja valitse sitten vientivaihtoehto.

#### Yhteystietojen jakaminen

Napauta ∃ → Käyntikortin jakotapa: → Useita yhteystietoja, valitse yhteystiedot, napauta Valmis ja valitse sitten jakotapa.

#### Suosikkiyhteystiedot

Napauta **Suosikit**.

Napauta 🕂 ja lisää yhteystietoja suosikkeihin.

Napauta 🛿 ja käytä sitten jotakin seuraavista toiminnoista:

- Etsi: Etsi yhteystietoja.
- Poista suosikeista: Poista yhteystiedot suosikeista.
- Luettelonäkymä / Ruudukkonäkymä: Näytä yhteystiedot ruudukko- tai luettelomuotoisina.
- Ohje: Avaa yhteyshenkilöiden käytön ohjeet.

## Yhteystietoryhmät

Napauta Ryhmät.

#### Ryhmän luominen

Napauta 🛨, määritä ryhmän tiedot, lisää yhteystietoja ja napauta sitten Tallenna.

#### Yhteystietojen lisääminen ryhmään

Valitse ryhmä ja napauta sitten  $\blacksquare \rightarrow Lisää jäsen$ . Valitse lisättävät yhteystiedot ja napauta sitten Valmis.

#### Ryhmien hallinta

Napauta 🛿 ja käytä sitten jotakin seuraavista toiminnoista:

- Etsi: Etsi yhteystietoja.
- Poista ryhmät: Valitse käyttäjän lisäämiä ryhmiä ja napauta sitten Valmis. Oletusryhmiä ei voida poistaa.
- Muokkaa ryhmää: Muokkaa ryhmän asetuksia.
- Lisää jäsen: Lisää ryhmään jäseniä.
- Poista ryhmästä: Poista jäseniä ryhmästä.
- Lähetä sähköpostiviesti: Lähetä sähköposti ryhmän jäsenille.
- Vaihda järjestystä: Kosketa jonkin aikaa III ryhmän nimen vieressä, siirrä se uuteen paikkaan vetämällä ylös tai alas ja napauta sitten Valmis.
- Ohje: Avaa yhteyshenkilöiden käytön ohjeet.

#### Sähköpostin lähettäminen ryhmän jäsenille

Valitse ryhmä, napauta **∃** → Lähetä sähköpostiviesti, valitse jäsenet ja napauta sitten Valmis.

#### Käyntikortti

Napauta Yhteystiedot.

Voit luoda käyntikortin ja lähettää sen muille.

Napauta **Määritä profiili**, anna tiedot, kuten puhelinnumero, sähköpostiosoite ja postiosoite, ja napauta sitten **Tallenna**. Jos käyttäjätiedot on tallennettu laitteen asetusten määrittämisen aikana, valitse käyntikortti, napauta 🖍 ja tee haluamasi muokkaukset.

Napauta  $\blacksquare \rightarrow$  Käyntikortin jakotapa:  $\rightarrow$  Valittu yhteystieto ja valitse sitten jakotapa.

# Sähköposti

Tällä sovelluksella voit lähettää tai lukea sähköpostiviestejä. Napauta Sovellukset-näytössä **Sähköposti**.

## Sähköpostitilien määrittäminen

Määritä sähköpostitili, kun avaat Sähköposti-sovelluksen ensimmäisen kerran.

Kirjoita sähköpostiosoite ja salasana. Napauta ≥, jos sähköpostitili on yksityinen tili, esimerkiksi Google Mail -tili, tai napauta Manuaalinen, jos tili on yrityksen sähköpostitili.

Voit määrittää toisen sähköpostitilin napauttamalla **∃** → Asetukset → Lisää tili.

## Viestien lähettäminen

Napauta sähköpostitiliä, jota haluat käyttää, ja napauta sitten 🗹 näytön yläreunassa. Kirjoita vastaanottajat, aihe ja viesti ja napauta sitten 🖾.

Napauttamalla 💶 voit lisätä vastaanottajan yhteystietoluettelosta.

Napauttamalla +Minä voit lisätä itsesi vastaanottajaksi.

Napauttamalla 🗙 voit lisätä vastaanottajia.

Napauta 🖉 ja lisää kuvat, videot, yhteystiedot, muistiinpanot, tapahtumat ja muut kohteet.

Napauttamalla  $\leq \rightarrow \Box$  voit lisätä viestiin esimerkiksi kuvia, tapahtumia, yhteystietoja ja sijaintitietoja.

## Ajoitettujen viestien lähettäminen

Kun luot viestiä, napauta ∃ → Ajoita lähetys. Valitse Ajoita lähetys, määritä kellonaika ja päivämäärä ja napauta sitten Valmis. Laite lähettää viestin määritettynä aikana ja päivänä.

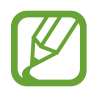

- Jos laitteen virta on katkaistu määritettynä ajankohtana, laite ei ole yhteydessä verkkoon tai verkkoyhteys on epävakaa, viestiä ei lähetetä.
- Tämä toiminto käyttää laitteeseen asetettua kellonaikaa ja päivämäärää. Kellonaika ja päivämäärä voivat olla vääriä, jos siirryt aikavyöhykkeeltä toiselle eikä verkko päivitä aikatietoja.

#### **Viestien lukeminen**

Valitse sähköpostitili, jota haluat käyttää, jolloin uudet viestit noudetaan. Voit noutaa viestit manuaalisesti napauttamalla 💟.

Napauta viestiä, jonka haluat lukea.

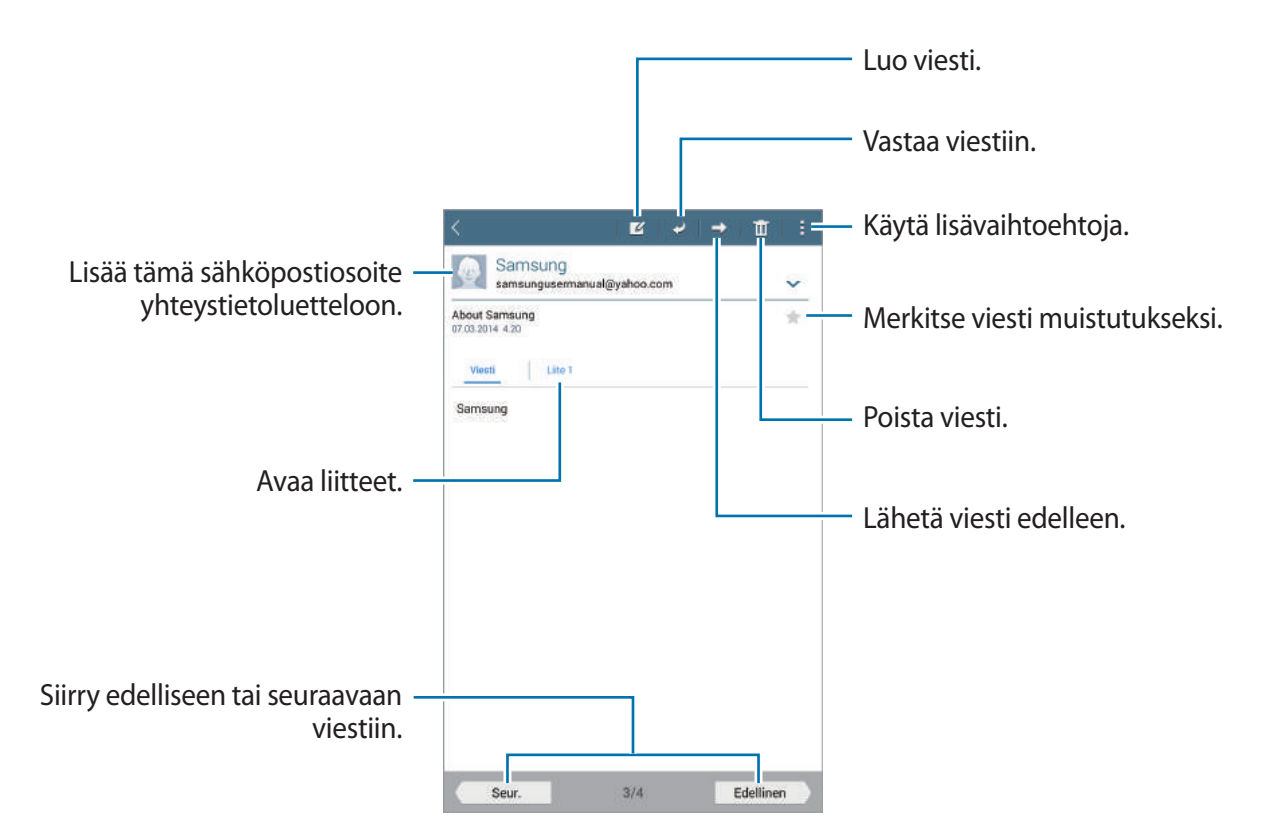

Voit avata liitteet napauttamalla liitevälilehteä ja tallentaa sitten liitteen napauttamalla Tallenna.

# **Google Mail**

Tällä sovelluksella voit käyttää Google Mail -palvelua suoraan nopeasti.

Napauta Sovellukset-näytössä Google Mail.

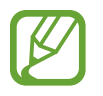

- Tämän sovelluksen käyttömahdollisuus määräytyy alueen ja palveluntarjoajan mukaan.
- Alueen tai palveluntarjoajan mukaan voi olla, että tämän sovelluksen nimi poikkeaa tässä esitetystä.

## Viestien lähettäminen

Napauta missä tahansa postilaatikossa 🛋, anna vastaanottajat ja kirjoita aihe sekä viesti ja napauta sitten LÄHETÄ.

Napauttamalla ▮ → Tallenna luonnos voit tallentaa viestin myöhempää lähettämistä varten.

Napauttamalla  $\blacksquare \rightarrow$  Liitä tiedosto voit liittää esimerkiksi kuvia, videoita ja musiikkia.

Napauttamalla  $\blacksquare \rightarrow$  Hylkää voit aloittaa uudelleen alusta.

Napauttamalla  $\blacksquare \rightarrow$  **Asetukset** voit muuttaa Google Mail -asetuksia.

Napauttamalla  $\blacksquare \rightarrow L$ ähetä palautetta voit ilmoittaa mielipiteesi sovelluskehitykselle.

Napauttamalla  $\blacksquare \rightarrow Ohje$  voit käyttää Google Mail -ohjeita.

#### **Viestien lukeminen**

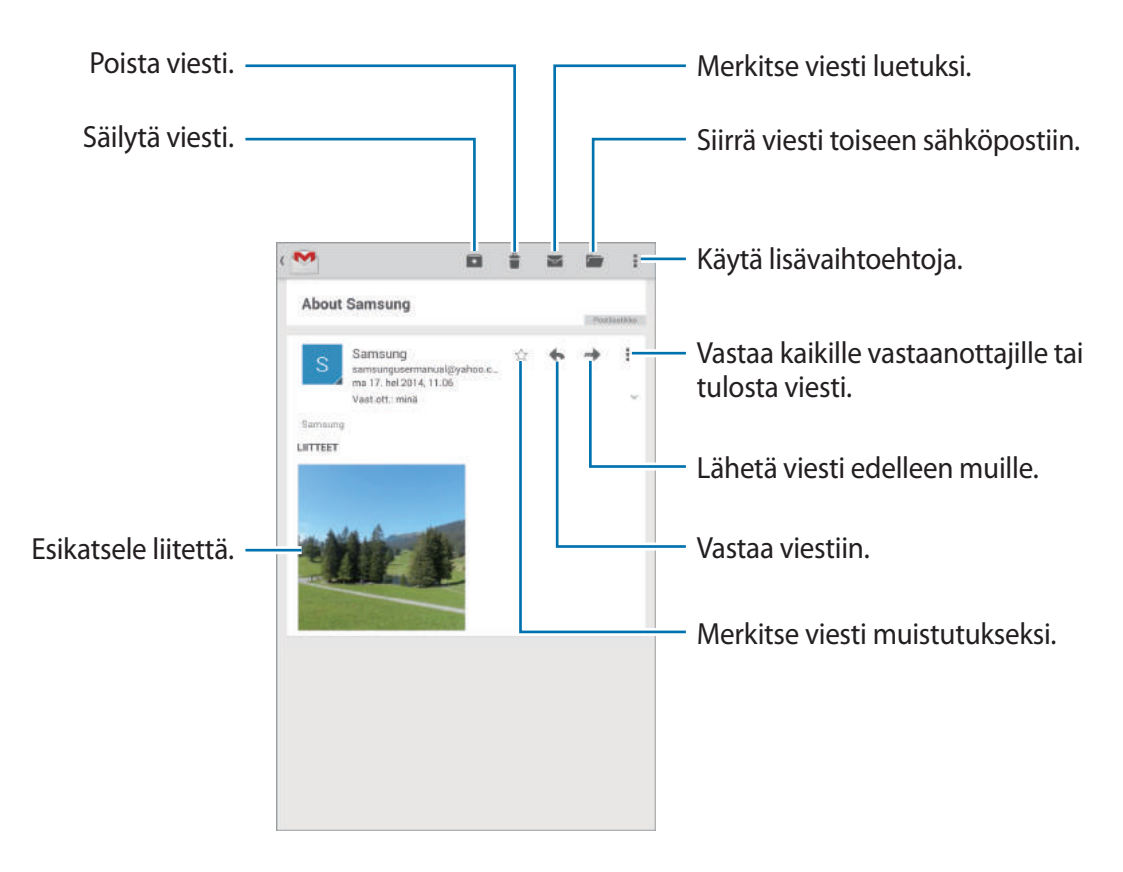

#### Nimikkeet

Google Mail ei käytä varsinaisia kansioita, vaan nimikkeitä. Kun Google Mail käynnistetään, se näyttää viestit nimikkeellä Saapuneet.

Voit noutaa viestit manuaalisesti napauttamalla  $\blacksquare \rightarrow P$ äivitä.

Napauttamalla 🗐 saat näkyviin muiden nimikkeiden viestit.

Voit lisätä nimikkeen viestiin valitsemalla viestin, napauttamalla **I** → **Muuta tunnisteita** ja valitsemalla sitten määritettävän nimikkeen.

## Hangouts

Tällä sovelluksella voit keskustella muiden kanssa.

Napauta Sovellukset-näytössä Hangouts.

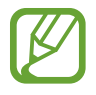

Tämän sovelluksen käyttömahdollisuus määräytyy alueen ja palveluntarjoajan mukaan.

Aloita keskustelu valitsemalla ystävä ystäväluettelosta tai antamalla etsittävät tiedot ja valitsemalla ystävä tuloksista.

# Google+

Tällä sovelluksella voit säilyttää yhteyden ihmisiin Googlen sosiaalisen verkostopalvelun kautta. Napauta Sovellukset-näytössä **Google+**.

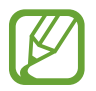

Tämän sovelluksen käyttömahdollisuus määräytyy alueen ja palveluntarjoajan mukaan.

Vaihda luokkaa napauttamalla Kaikki ja tarkastele kirjoituksia selaamalla ylös tai alas.

## Kuvat

Tällä sovelluksella voit katsella ja jakaa kuvia tai videoita Googlen sosiaalisten verkostopalvelujen kautta.

Napauta Sovellukset-näytössä Kuvat.

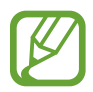

Tämän sovelluksen käyttömahdollisuus määräytyy alueen ja palveluntarjoajan mukaan.

Valitse jokin seuraavista luokista:

- KAIKKI: Näytä kaikki kuvatut tai laitteeseen ladatut kuvat tai videot.
- KOHOKOHDAT: Näytä kuvat tai videot päivämäärän tai albumin mukaan ryhmiteltyinä. Napauttamalla > saat näkyviin ryhmän kaikki kuvat tai videot.

Valitse sitten kuva tai video.

Katselun aikana voit käyttää jotakin seuraavista kuvakkeista:

- 🖍 : Muokkaa kuvaa.
- < : Jaa kuva tai video muiden kanssa.
- 📋 : Poista kuva tai video.

# Internet ja verkko

# Internet

Tällä sovelluksella voit selata Internet-sivuja. Napauta Sovellukset-näytössä Internet.

## Internet-sivujen katseleminen

Napauta osoitekenttää, anna Internet-osoite ja napauta sitten Siirry.

Napauttamalla 🛿 voit käyttää lisätoimintoja Internet-sivun katselun aikana.

Voit vaihtaa hakuohjelmaa napauttamalla osoitekenttää ja napauttamalla sitten Internetosoitteen vieressä olevaa hakuohjelman kuvaketta.

#### Uuden sivun avaaminen

Napauta **I** → **Uusi välilehti**.

Voit siirtyä toiselle Internet-sivulle siirtymällä vasemmalle tai oikealle otsikkokentässä ja valitsemalla sitten haluamasi otsikon napauttamalla.

#### Internet-haku äänen avulla

Napauta osoitekenttää, napauta  $\times \rightarrow \Psi$ , sano hakusana ja valitse sitten jokin näyttöön tulevista ehdotetuista hakusanoista.

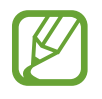

Tämän ominaisuuden käyttömahdollisuus määräytyy alueen ja palveluntarjoajan mukaan.

## Kirjanmerkit

Voit merkitä nykyisen sivun kirjanmerkillä napauttamalla  $\blacksquare \rightarrow \pm \rightarrow Tallenna$ .

Voit avata kirjanmerkillä merkityn Internet-sivun napauttamalla 🛤 ja valitsemalla sivun.

#### Historia

Napauta  $\blacksquare \rightarrow$  Kirjanmerkit  $\rightarrow$  Historia ja avaa Internet-sivu viimeksi käytettyjen Internetsivujen luettelosta. Voit tyhjentää historialuettelon napauttamalla C.

#### Tallennetut sivut

Saat tallennetut Internet-sivut näkyviin napauttamalla  $\square \rightarrow Kirjanmerkit \rightarrow Tall. sivut.$ 

#### Linkit

Voit avata Internet-sivun uudelle sivulle, tallentaa sen tai kopioida sen koskettamalla sivulla olevaa linkkiä jonkin aikaa.

Voit näyttää tallennetut linkit napauttamalla Sovellukset-näytössä **Omat tiedostot** → **Lataushistoria**.

#### Internet-sivujen jakaminen

Voit jakaa Internet-sivun osoitteen muiden kanssa napauttamalla  $\blacksquare \rightarrow$ Jakotapa.

Voit jakaa osan Internet-sivusta koskettamalla haluamaasi tekstiä jonkin aikaa ja napauttamalla sitten Jakotapa.

# Chrome

Tällä sovelluksella voit etsiä tietoja ja selailla Internet-sivuja.

Napauta Sovellukset-näytössä Chrome.

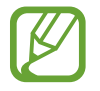

Tämän sovelluksen käyttömahdollisuus määräytyy alueen ja palveluntarjoajan mukaan.

## Internet-sivujen katseleminen

Napauta osoitekenttää ja anna sitten Internet-osoite tai hakuehdot.

#### Uuden sivun avaaminen

#### Napauta ∎ → **Uusi välilehti**.

Voit siirtyä toiselle Internet-sivulle siirtymällä vasemmalle tai oikealle otsikkokentässä ja valitsemalla haluamasi otsikon napauttamalla.

#### Kirjanmerkit

Voit merkitä nykyisen sivun kirjanmerkillä napauttamalla  $\Box \rightarrow$  **Tallenna**.

Voit avata kirjanmerkillä merkityn Internet-sivun napauttamalla  $\blacksquare \rightarrow Kirjanmerkit$  ja valitsemalla kirjanmerkin.

## Internet-haku äänen avulla

Napauta 🌷, sano hakusana ja valitse sitten jokin näyttöön tulevista ehdotetuista hakusanoista.

## Synkronoiminen muiden laitteiden kanssa

Voit synkronoida avoimet välilehdet ja kirjanmerkit käytettäviksi Chromen kanssa toisessa laitteessa, kun olet kirjautunut samalle Google-tilille.

Voit tuoda muissa laitteissa olevat avoimet välilehdet näkyviin napauttamalla  $\blacksquare \rightarrow Muut$  laitteet. Valitse avattava Internet-sivu.

Voit tuoda kirjanmerkit näkyviin napauttamalla KIRJANMERKIT.

# Bluetooth

Bluetooth luo suoran langattoman yhteyden kahden toisiaan lähellä olevan laitteen välille. Bluetooth-yhteyden avulla voidaan siirtää tietoja tai mediatiedostoja.

- Samsung ei vastaa Bluetooth-ominaisuudella lähetettyjen tai vastaanotettujen tietojen mahdollisesta menettämisestä, sieppaamisesta eikä väärinkäytöstä.
  - Pidä aina huoli siitä, että jaat ja vastaanotat tietoa vain sellaisista laitteista, joihin luotat ja jotka on suojattu asianmukaisesti. Laitteiden välillä olevat esteet saattavat lyhentää toimintaetäisyyttä.
  - Kaikki laitteet eivät ole välttämättä yhteensopivia laitteesi kanssa, kuten laitteet, jotka eivät ole Bluetooth SIG:n testaamia tai hyväksymiä.
  - Bluetooth-ominaisuutta ei saa käyttää laittomiin tarkoituksiin (esimerkiksi tiedostojen piraattikopiointiin tai tietoliikenteen luvattomaan kuunteluun kaupallisissa tarkoituksissa).

Samsung ei vastaa Bluetooth-ominaisuuden laittoman käytön seurauksista.

Ota Bluetooth käyttöön napauttamalla Sovellukset-näytössä Asetukset  $\rightarrow$  Yhteydet  $\rightarrow$  Bluetooth ja vetämällä sitten Bluetooth-kytkintä oikealle.

#### Liitoksen luominen muiden Bluetooth-laitteiden kanssa

Napauta Sovellukset-näytössä **Asetukset**  $\rightarrow$  **Yhteydet**  $\rightarrow$  **Bluetooth**  $\rightarrow$  **Hae**, jolloin löytyneiden laitteiden luettelo tulee näkyviin. Valitse laite, jonka kanssa haluat luoda liitoksen, ja vahvista liitos hyväksymällä sitten automaattisesti luotu salasana kummassakin laitteessa.

#### Tietojen lähettäminen ja vastaanottaminen

Monet sovellukset tukevat tiedonsiirtoa Bluetooth-yhteyden kautta. Esimerkki tästä on **Galleria**. Avaa **Galleria**, valitse kuva, napauta  $\mathbf{K} \rightarrow \mathbf{Bluetooth}$  ja valitse sitten jokin Bluetooth-laitteista. Hyväksy sitten Bluetooth-valtuutuspyyntö toisessa laitteessa kuvan vastaanottamista varten.

Kun toinen laite lähettää sinulle tietoja, hyväksy toisen laitteen tekemä Bluetoothvaltuutuspyyntö. Vastaanotetut tiedostot tallennetaan **Download**-kansioon. Jos vastaanotetaan yhteystieto, se lisätään automaattisesti yhteystietoluetteloon.

# Media

# Musiikki

Tällä sovelluksella voit kuunnella musiikkia. Napauta Sovellukset-näytössä **Musiikki**.

#### Musiikin toistaminen

Valitse musiikkiluokka ja valitse sitten toistettava kappale.

Avaa musiikkisoitin napauttamalla albumin kuvaa näytön alareunassa.

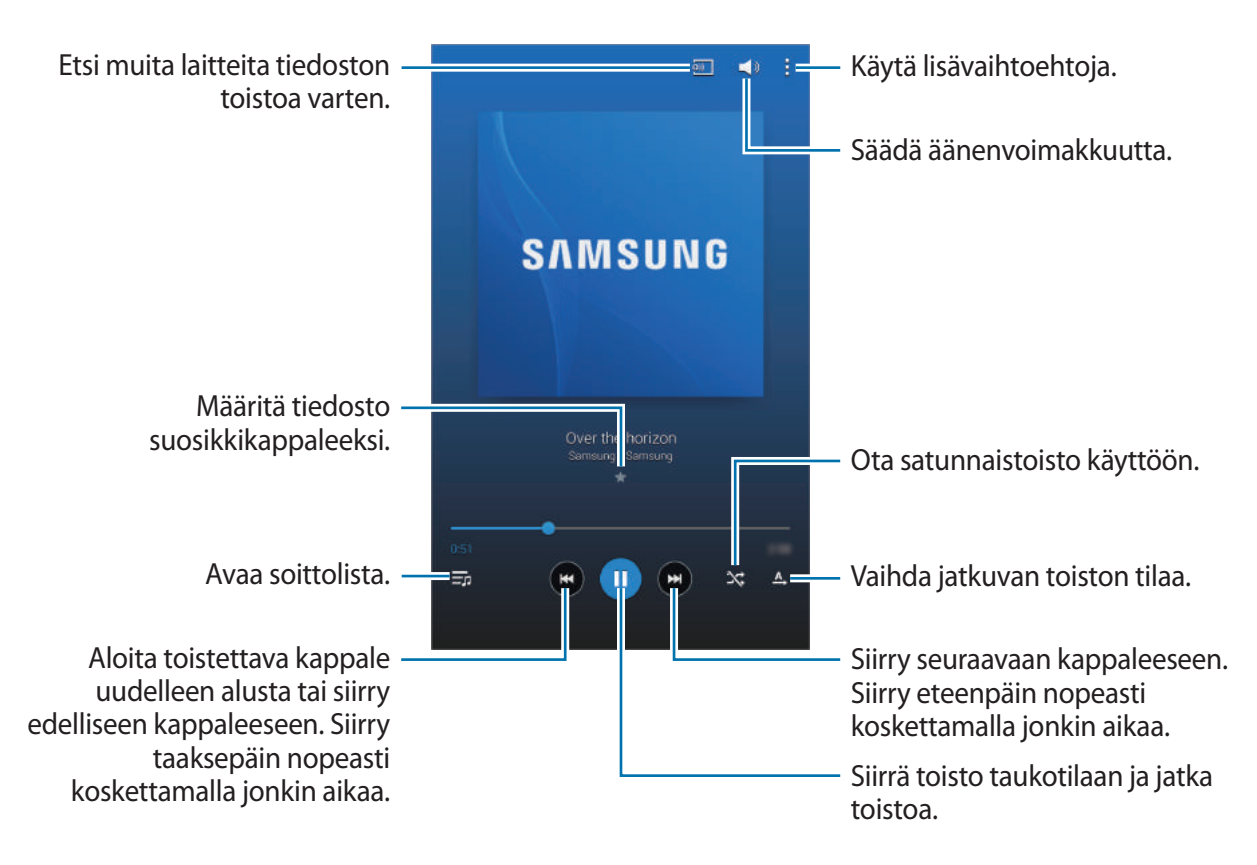

Voit kuunnella kappaleita samalla äänenvoimakkuudella napauttamalla  $\vdots \rightarrow Asetukset \rightarrow Soitin \rightarrow Älykäs äänenvoimakkuus.$ 

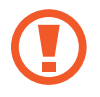

Kun **Älykäs äänenvoimakkuus** on käytössä, äänenvoimakkuus voi nousta laitteen asetettua äänenvoimakkuutta suuremmaksi. Vältä pitkäaikaista kuuntelemista suurella äänenvoimakkuudella, jotta kuulosi ei vahingoitu.

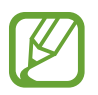

Älykäs äänenvoimakkuus -toimintoa ei ehkä käytetä kaikissa tiedostoissa.

Voit asettaa äänentoiston mukautettavaksi kuulokemikrofonikuuntelua varten napauttamalla → Asetukset → Soitin → Adapt Sound → Päällä. Kun asetat äänenvoimakkuuden vähintään tasoon 14, äänensovitusasetusta ei käytetä musiikin toistoon. Jos asetat äänenvoimakkuuden enintään tasoon 13, asetus otetaan uudelleen käyttöön.

#### Kappaleen asettaminen hälytyssoittoääneksi

Voit asettaa parhaillaan toistettavan kappaleen hälytyssoittoääneksi napauttamalla **■** → Aseta hälytysääneksi → Valmis.

## Soittolistojen luominen

Voit määrittää haluamasi kappaleet soittolistaksi.

Napauta **Soittolistat** ja napauta sitten  $\vdots \rightarrow$  **Luo soittolista**. Anna nimi ja napauta **OK**. Napauta **Lisää kapp.**, valitse mukaan otettavat kappaleet ja napauta sitten **Valmis**.

Voit lisätä parhaillaan toistettavan kappaleen soittolistaan napauttamalla  $\blacksquare \rightarrow Lisää$  soittol.

#### Musiikin toistaminen tunnelman mukaan

Musiikkia voi toistaa tunnelman mukaan ryhmiteltynä. Laite luo soittolistan automaattisesti.

Napauta **I** → **Musiikkineliö** ja valitse tunnelmasolu. Voit myös valita useita soluja sormella vetämällä.

## Kamera

Tällä sovelluksella voit ottaa valokuvia tai kuvata videoita.

Galleria-sovelluksella voit katsella laitteen kameralla kuvattuja valokuvia ja videoita. (s. 61)

Napauta Sovellukset-näytössä Kamera.

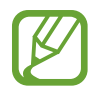

- Kamera poistuu käytöstä automaattisesti, jos sitä ei käytetä.
- Varmista, että objektiivi on puhdas. Muutoin laite ei ehkä toimi oikein joissakin tiloissa, jotka vaativat suuren tarkkuuden.

#### Kameran asiallinen käyttötapa

- Älä ota ihmisistä valokuvia tai kuvaa heistä videoita ilman heidän lupaansa.
- Älä ota valokuvia tai kuvaa videoita paikoissa, joissa se on kiellettyä.
- Älä ota valokuvia tai kuvaa videoita paikoissa, joissa se voi loukata ihmisten yksityisyyttä.

#### Valokuvien ottaminen

#### Valokuvan ottaminen

Ota valokuva napauttamalla 🦲.

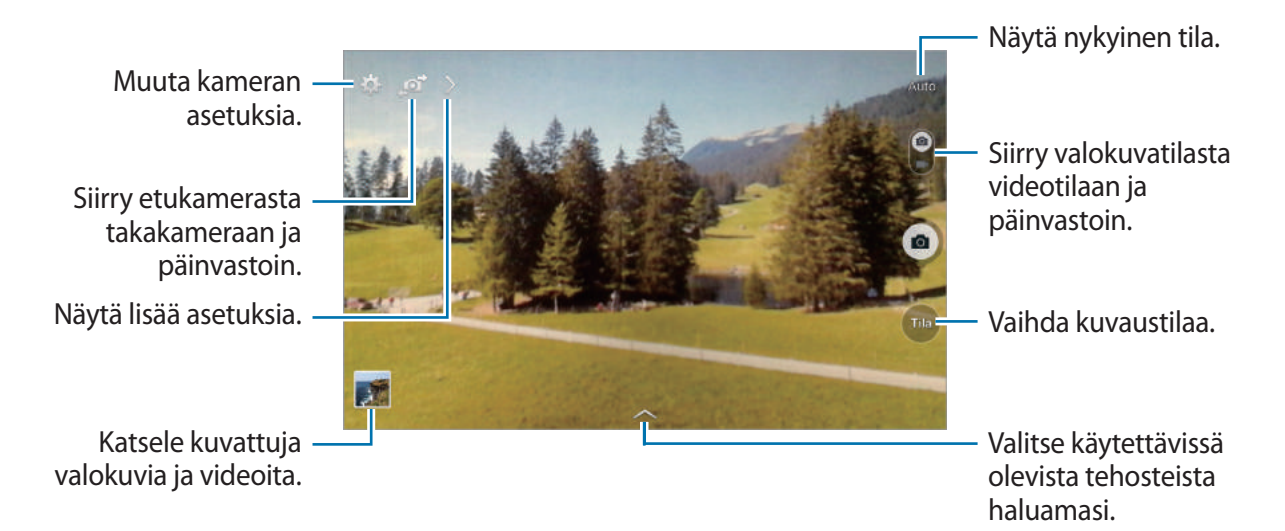

#### Kuvaustila

Käytettävissä on useita kuvatehosteita.

Napauta **Tila** ja selaa sitten näyttä ylös tai alaspäin näytön oikeassa reunassa.

- Auto: Tämän avulla voit antaa kameran arvioida ympäristön ja määrittää parhaan tilan valokuvalle.
- Kauniit kasvot: Ota valokuva, jossa kasvot ovat hillityn valaistuja.
- Ääni ja kuva: Tässä tilassa voit ottaa valokuvan, johon liittyy ääni.

Ota valokuva napauttamalla . Laite tallentaa ääntä muutaman sekunnin ajan valokuvan ottamisen jälkeen.

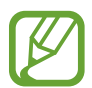

Kun valokuvia otetaan tässä tilassa, ääni tallennetaan sisäisellä mikrofonilla.

- **Panoraama**: Ota valokuva, joka koostuu useista yhteen liitetyistä valokuvista. Saat parhaan kuvan noudattamalla seuraavia vihjeitä.
  - Siirrä kameraa hitaasti yhteen suuntaan.
  - Pidä kameran etsin suuntakehyksen sisällä.
  - Vältä valokuvien ottamista tunnistuskelvottomien taustojen, kuten selkeän taivaan tai tasavärisen seinän, edestä.
- Urheilu: Käytä tätä asetusta kuvatessasi nopeasti liikkuvaa kohdetta.
- Yö: Käytä tätä asetusta kuvatessasi vähäisessä valaistuksessa.

#### Panoraamavalokuvat

Panoraamavalokuva on leveä vaakasuuntainen kuva, joka koostuu useasta kuvasta.

Napauta Tila  $\rightarrow$  Panoraama.

Napauta 💽 ja liikuta kameraa yhteen suuntaan. Kun kaksi panoraamakehystä ovat kohdakkain, kamera ottaa automaattisesti seuraavan kuvan panoraamakuvaa varten. Lopeta kuvaaminen napauttamalla 💽.

Jos etsin ei ole oikeassa suunnassa, laite lopettaa kuvaamisen.

#### Suodatintehosteiden käyttö

Suodatintehosteiden avulla voit kuvata ainutlaatuisia valokuvia tai videoita.

Napauta 🔼 ja valitse suodatintehoste. Käytettävissä olevat asetukset määräytyvät tilan mukaan.

#### Videoiden kuvaaminen

#### Videon kuvaaminen

Siirrä valokuva–video-kytkin videokuvakkeen kohdalle ja aloita videon kuvaaminen napauttamalla . Siirrä tallennus taukotilaan napauttamalla . Lopeta tallennus napauttamalla .

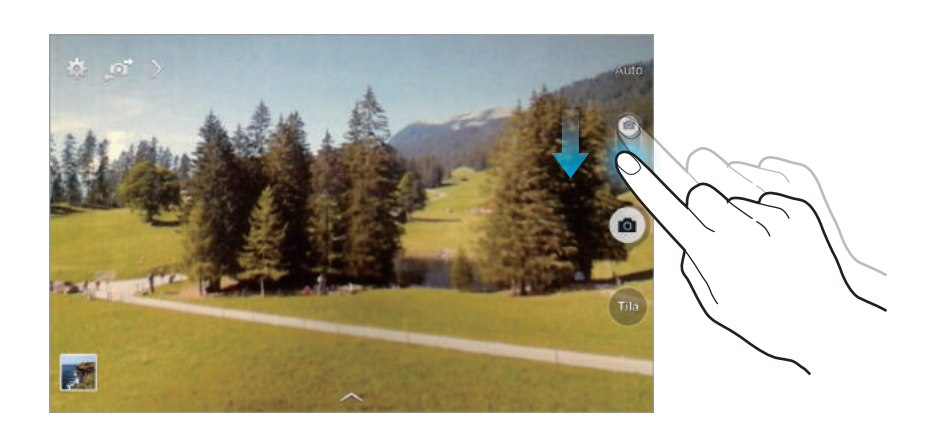

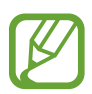

Manuaalista tarkennusta ei voi käyttää videotilassa.

#### Tallennustila

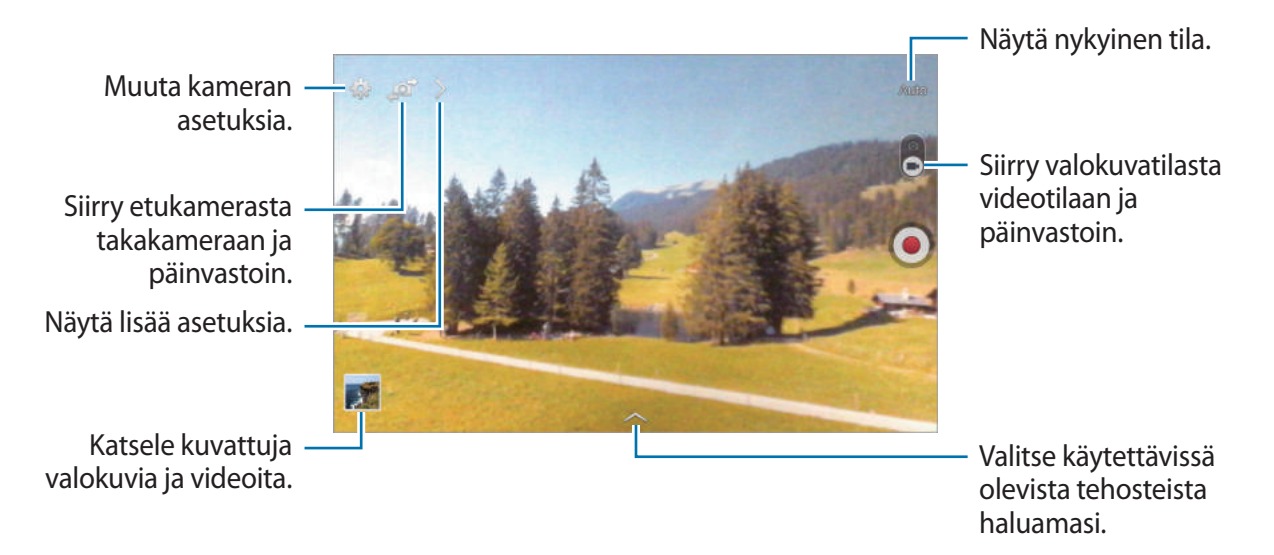

## Lähentäminen ja loitontaminen

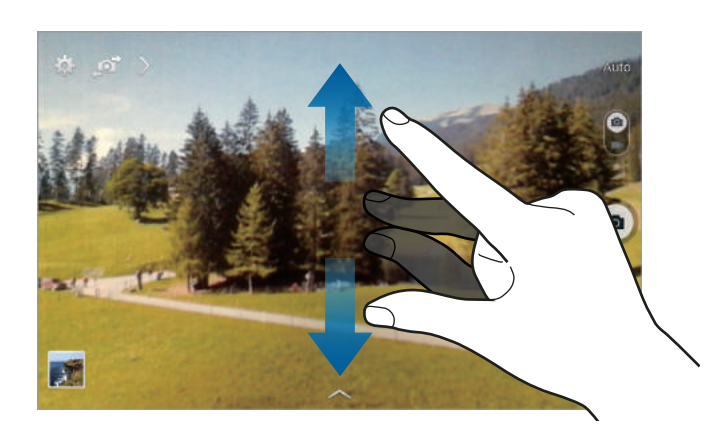

Toimi jollakin seuraavista tavoista:

- Lähennä tai loitonna painamalla äänenvoimakkuusnäppäintä.
- Lähennä levittämällä näytössä kahta sormea kauemmas toisistaan tai loitonna nipistämällä näytössä.

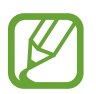

Lähennä/loitonna-tehoste on käytettävissä käytettäessä zoomaustoimintoa videon kuvauksen aikana.

## Kuvanjako

Napauta  $\rightarrow \blacksquare$  ja valitse sitten jokin seuraavista:

- Kuvanjako: Lähetä valokuva suoraan toiseen laitteeseen Wi-Fi Direct -toiminnon avulla.
- Kaverien valokuvien jakaminen: Aseta laite tunnistamaan henkilön kasvot, jotka olet merkinnyt valokuvaan, ja lähettämään valokuva henkilölle.

#### Kameran asetusten määrittäminen

Voit siirtyä kameran asetusten määritykseen napauttamalla 🗱. Kaikki seuraavassa mainitut asetukset eivät ole käytettävissä sekä valokuva- että videokamerassa. Käytettävissä olevat asetukset määräytyvät käytettävän tilan mukaan.

- Valokuvan koko / Videon koko: Valitse tarkkuus. Mitä suurempi tarkkuus, sitä parempi laatu. Samalla muistin kulutus kuitenkin lisääntyy.
- Mittaus: Valitse mittaustapa. Asetus määrää valoarvojen laskentatavan. Keskipainotettu mittaa taustavalon kuvan keskeltä. Pistemittaus mittaa valoarvon tietyssä kohdassa. Matriisimittaus laskee keskiarvon koko kuvasta.
- Sijaintitunniste: Lisää valokuvaan GPS-paikkatunniste.
- Voit parantaa GPS-signaalia olemalla kuvaamatta paikoissa, joissa signaali voi olla estetty, kuten rakennusten välissä ja alavilla alueilla tai huonolla säällä.
- Sijaintisi voi näkyä valokuvissa, kun lataat ne Internetiin. Voit estää tämän poistamalla GPS-tunnisteasetuksen käytöstä.
- Voimakkuusnäpp.: Aseta laite käyttämään äänenvoimakkuusnäppäintä suljin- tai zoomaustoiminnon ohjaukseen.
- Ajastin: Käytä tätä viiveellä otettavissa kuvissa.
- Valkotasapaino: Valitse oikea valkotasapaino, jolloin kuvien värit ovat luonnolliset. Asetukset on tarkoitettu tiettyihin valaistusoloihin. Asetukset vastaavat ammattikameroiden valkotasapainovalotuksen lämpöarvoja.
- Kirkkaus: Muuta kirkkautta.

- Suuntaviivat: Näytä etsimessä apuviivat, jotka helpottavat sommittelua kohteita valittaessa.
- Toimintokohtainen tiedostonimi: Aseta kamera näyttämään tilannekohtaiset tunnisteet. Ota tämä käyttöön, jos haluat käyttää Merkitse kaveri -toimintoa Galleria.
- Tallenna käännettynä: Käännä kuva alkuperäisen näkymän peilikuvaksi. Tämä toiminto on käytettävissä vain etukameraa käytettäessä.
- Tallennustila: Valitse muistipaikka tallentamista varten.
- Nollaa: Nollaa kameran asetukset.
- Ohje: Avaa kameran käyttöohjeet.

#### Pikavalinnat

Voit järjestää uudelleen pikavalinnat, joiden avulla voit käyttää helposti kameran asetuksia.

Napauta Dia kosketa pikavalinnan kuvaketta jonkin aikaa.

Kosketa asetusta jonkin aikaa ja vedä se sitten paikkaan näytön yläreunassa.

# Galleria

Tällä sovelluksella voit katsella kuvia ja videoita. Napauta Sovellukset-näytössä **Galleria**.

## Kuvien katseleminen

Kun **Galleria**-sovellus käynnistetään, käytettävissä olevat kansiot tulevat näkyviin. Kun jokin toinen sovellus, kuten **Sähköposti**, tallentaa kuvan, luodaan automaattisesti **Download**-kansio, johon kuva tallennetaan. Ruudunkaappaus luo samalla tavalla **Screenshots**-kansion. Voit avata kansion valitsemalla sen.

Kuvat näkyvät kansiossa luontipäivämäärän mukaan. Voit katsella kuvaa koko näytön kokoisena valitsemalla kuvan.

Voit siirtyä edelliseen tai seuraavaan kuvaan selaamalla vasemmalle tai oikealle.

#### Lähentäminen ja loitontaminen

Voi lähentää kuvaa seuraavilla tavoilla:

- Kaksoisnapauta jossakin kuvan kohdassa.
- Levitä kahta sormea erilleen jossakin kuvan kohdassa. Loitonna nipistämällä tai palaa kaksoisnapauttamalla.

## Videoiden toistaminen

Videotiedostot on merkitty kuvakkeella 💽 esikatselussa. Valitse katsottava video ja napauta 💽.

## Videon osien leikkaaminen

Valitse video ja napauta sitten 💹. Siirrä aloituskohdan osoitin haluamaasi aloituskohtaan, siirrä lopetuskohdan osoitin haluamaasi lopetuskohtaan ja tallenna video.

## Kuvien muokkaaminen

Kun katselet kuvaa, napauta 🛿 ja käytä seuraavia toimintoja:

- Suosikit: Lisää suosikkiluetteloon.
- Kuvaesitys: Aloita nykyisessä kansiossa olevien kuvien kuvaesitys.
- Valokuvakehys: Voit lisätä kehyksen ja muistiinpanon kuvaan. Muokattu kuva tallennetaan
  Photo frame -kansioon.
- Valokuvamuistiinpano: Tämän toiminnon avulla voit kirjoittaa muistiinpanon kuvan taakse.
   Voit muokata muistiinpanoa napauttamalla
- Kopioi leikepöydälle: Kopioi kuva leikepöydälle.

#### Media

- **Tulosta**: Tulosta kuva yhdistämällä laite tulostimeen. Jotkin tulostimet eivät ehkä ole yhteensopivia laitteen kanssa.
- Nimeä uudelleen: Muuta tiedoston nimeä.
- Kaverien valokuvien jakaminen: Lähetä kuva henkilölle, jonka kasvot on merkitty kuvaan.
- Kierrä vastapäivään: Kierrä kuvaa vastapäivään.
- Kierrä myötäpäivään: Kierrä kuvaa myötäpäivään.
- Rajaa: Rajaa sinisessä kehyksessä näkyvää kuvaa ja tallenna se muuttamalla kehyksen kokoa.
- Aseta: Aseta kuva taustakuvaksi tai yhteystiedon kuvaksi.
- Yksityiskohdat: Näytä kuvan tiedot.
- Asetukset: Muuta Gallerian asetuksia.

#### Suosikkikuvat

Kun katselet kuvaa, lisää kuva suosikkiluetteloon napauttamalla  $\blacksquare \rightarrow Suosikit$ .

## Kuvien poistaminen

Toimi jollakin seuraavista tavoista:

- Napauta kansiossa  $\blacksquare \rightarrow$  Valitse kohde, valitse kuvat ja napauta sitten  $\blacksquare$ .
- Kun katselet kuvaa, napauta 🔟.

## Kuvien jakaminen

Toimi jollakin seuraavista tavoista:

- Napauta kansiossa → Valitse kohde, valitse kuvat ja lähetä ne sitten muille tai jaa ne yhteisöpalveluissa napauttamalla
- Kun katselet kuvaa, lähetä se muille tai jaa se sosiaalisissa verkostopalveluissa napauttamalla
   K.

#### Asettaminen taustakuvaksi

Kun katselet kuvaa, aseta kuva taustakuvaksi tai määritä se yhteystiedon kuvaksi napauttamalla  $\blacksquare \rightarrow$  Aseta.

## Kasvojen merkitseminen

Kun katselet kuvaa, napauta **∃** → **Asetukset** → **Tunnisteet** ja valitse sitten **Kasvotunniste**. Tunnistettujen kasvojen ympärille tulee keltainen kehys. Napauta kasvoja, napauta **Lisää nimi** ja valitse tai lisää yhteystieto.

Kun kasvotunniste näkyy kuvassa, napauta kasvotunnistetta, minkä jälkeen voit käyttää käytettävissä olevia toimintoja, voit esimerkiksi lähettää henkilölle viestin.

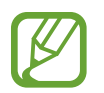

Kasvontunnistus voi epäonnistua kasvojen kuvauskulman, kasvojen koon, ihonvärin, ilmeen, valaistuksen tai henkilön yllä olevien asusteiden takia.

#### Merkitse kaveri -toiminnon käyttäminen

Napauta **∃** → Asetukset → Tunnisteet → Merkitse kaveri, ja vedä sitten Merkitse kaveri -kytkintä oikealle ja tämän jälkeen kuvaa avattaessa näkyviin tulee tilannekohtainen tunniste (sää, sijainti, päivämäärä ja henkilön nimi).

## Järjestäminen kansioiden avulla

Luo kansio, johon voit järjestää laitteeseen tallennetut kuvat tai videot. Voit kopioida tai siirtää tiedostoja kansiosta toiseen.

Voit luoda uuden kansion napauttamalla 🔂. Kirjoita kansion nimi, napauta OK, ja valitse sitten kuvat tai videot. Kosketa mitä tahansa valittua kuvaa tai videota jonkin aikaa, vedä se uuteen kansioon, ja napauta sitten Valmis. Napauta Kopioi kopioidaksesi tai Siirrä siirtääksesi.

# Video

Tällä sovelluksella voidaan toistaa videotiedostoja. Napauta Sovellukset-näytössä **Video**.

## Videoiden toistaminen

Valitse toistettava video.

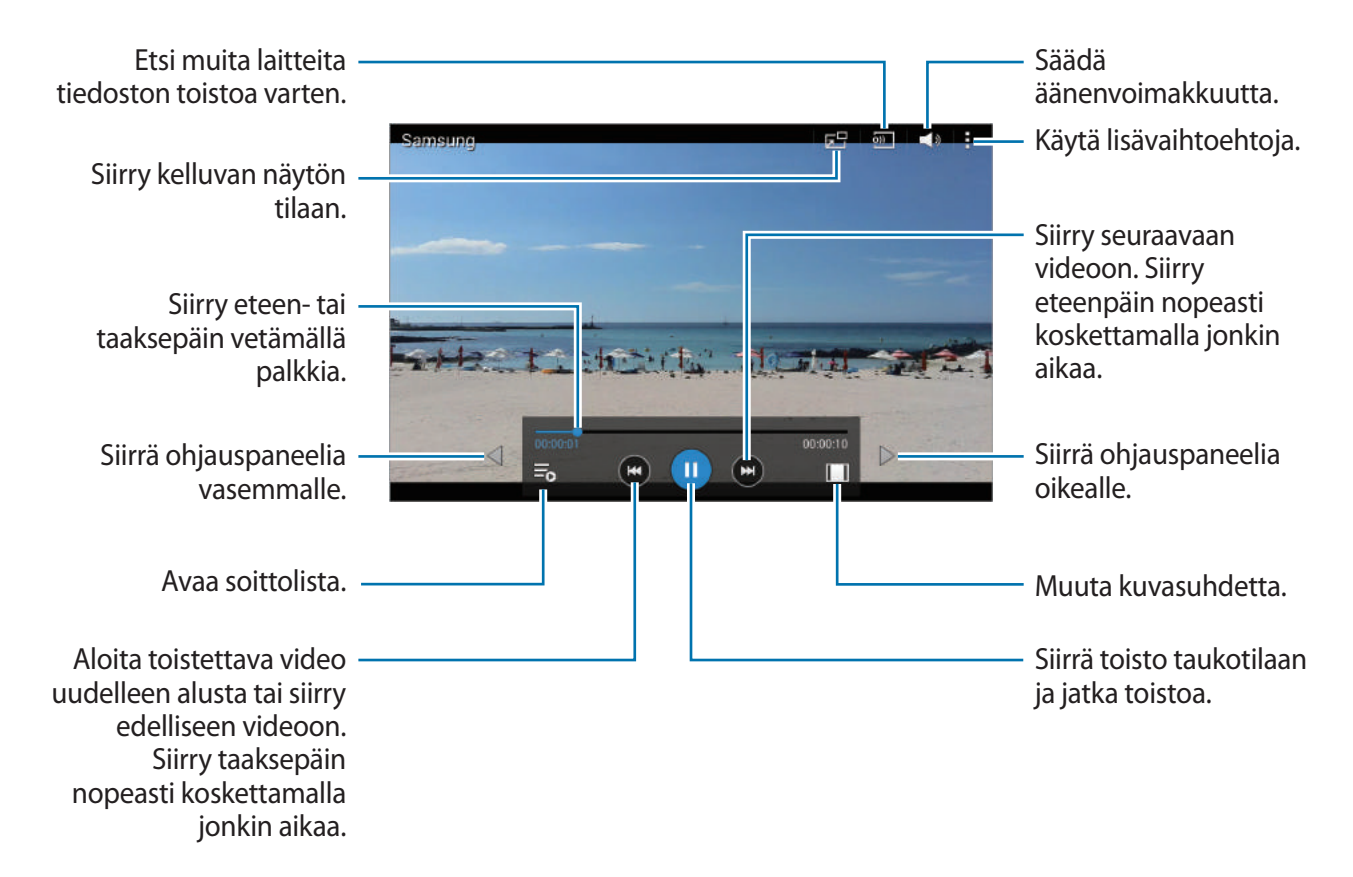

#### Videoiden poistaminen

Napauta  $I \rightarrow Poista$ , valitse videot ja napauta sitten Poista.

#### Videoiden jakaminen

Napauta  $I \rightarrow Jakotapa$ , valitse videot, napauta Valmis ja valitse sitten jakotapa.

## Videoponnahdussoittimen käyttäminen

Tämän ominaisuuden avulla voit käyttää muita sovelluksia sulkematta videosoitinta. Kun katselet videota, napauta 🛃, jolloin ponnahdussoitin tulee näkyviin.

Suurenna soitinta levittämällä näytössä kahta sormea kauemmas toisistaan tai pienennä soitinta nipistämällä näytössä. Voit siirtää soitinta vetämällä sen toiseen paikkaan.

# YouTube

Tällä sovelluksella voit katsella videoita YouTube-sivustosta.

Napauta Sovellukset-näytössä YouTube.

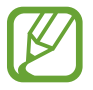

Tämän sovelluksen käyttömahdollisuus määräytyy alueen ja palveluntarjoajan mukaan.

#### Videoiden katseleminen

Napauta 🔍 ja anna sitten hakusana. Aloita haluamasi videon toisto valitsemalla jokin hakutuloksista.

Napauta näytössä, napauta 🛐 ja käännä sitten laite vaakasuuntaiseen asentoon, jos haluat nähdä kuvan koko näytön kokoisena.

## Videoiden jakaminen

Valitse katseltava video, napauta < ja valitse sitten jakotapa.

## Videoiden lähettäminen

Napauta  $\blacksquare \rightarrow Lataukset \rightarrow \bot$ , valitse video, anna videon tiedot ja napauta sitten LATAA.

# Sovellukset ja mediakaupat

# Play-kauppa

Tällä sovelluksella voit ostaa ja ladata sovelluksia ja pelejä, joita voi käyttää laitteessa. Napauta Sovellukset-näytössä **Play-kauppa**.

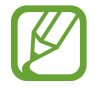

Tämän sovelluksen käyttömahdollisuus määräytyy alueen ja palveluntarjoajan mukaan.

## Sovellusten asentaminen

Voit selata sovelluksia luokittain tai etsiä niitä hakusanalla napauttamalla Q.

Näet sovelluksen tiedot valitsemalla sen. Voit ladata sen napauttamalla **ASENNA**. Jos sovellus on maksullinen, napauta hintaa ja osta sovellus noudattamalla näytön ohjeita.

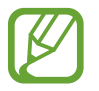

Kun jostakin asennetusta sovelluksesta on saatavissa uusi versio, näytön yläreunaan tulee päivityksestä ilmoittava päivityskuvake. Avaa ilmoituspaneeli ja päivitä sovellus napauttamalla kuvaketta.

#### Sovellusten asennuksen poistaminen

Voit poistaa Play-kauppa-palvelusta ladattujen sovellusten asennuksen.

Napauta  $\blacksquare \rightarrow$  Omat sovellukset, valitse asennettujen sovellusten luettelosta sovellus, jonka asennus poistetaan, ja napauta sitten POISTA.

# Samsung Apps

Tällä sovelluksella voit ostaa ja ladata Samsung-sovelluksia. Lisätietoja on osoitteessa apps.samsung.com.

Napauta Sovellukset-näytössä Samsung Apps.

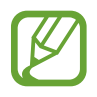

Tämän sovelluksen käyttömahdollisuus määräytyy alueen ja palveluntarjoajan mukaan.

#### Sovellusten asentaminen

Voit selata sovelluksia luokittain. Valitse luokka napauttamalla LUOKKA.

Voit etsiä sovelluksen napauttamalla **Q** näytön yläreunassa ja antamalla sitten hakusanan hakukenttään.

Näet sovelluksen tiedot valitsemalla sen. Voit ladata sen napauttamalla **Ilmainen**. Jos sovellus on maksullinen, napauta hintaa ja osta sovellus noudattamalla näytön ohjeita.

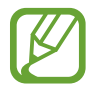

Kun jostakin asennetusta sovelluksesta on saatavissa uusi versio, näytön yläreunaan tulee päivityksestä ilmoittava päivityskuvake. Avaa ilmoituspaneeli ja päivitä sovellus napauttamalla kuvaketta.

# Play-kirjat

Tällä sovelluksella voit lukea ja ladata kirjatiedostoja.

Napauta Sovellukset-näytössä Play-kirjat.

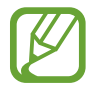

Tämän sovelluksen käyttömahdollisuus määräytyy alueen ja palveluntarjoajan mukaan.

# **Play Movies & TV**

Tällä sovelluksella voit katsella, ladata ja vuokrata elokuvia tai TV-ohjelmia.

Napauta Sovellukset-näytössä Play Movies & TV.

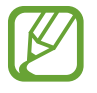

Tämän sovelluksen käyttömahdollisuus määräytyy alueen ja palveluntarjoajan mukaan.

# Play-musiikki

Tällä sovelluksella voit kuunnella musiikkia laitteesta tai suoratoistaa musiikkia Googlen pilvipalvelusta.

Napauta Sovellukset-näytössä Play-musiikki.

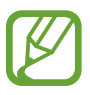

Tämän sovelluksen käyttömahdollisuus määräytyy alueen ja palveluntarjoajan mukaan.

# Play-pelit

Tällä sovelluksella voit ladata ja pelata pelejä. Napauta Sovellukset-näytössä **Play-pelit**.

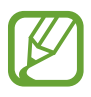

Tämän sovelluksen käyttömahdollisuus määräytyy alueen ja palveluntarjoajan mukaan.

# Play-lehtikioski

Tällä sovelluksella voit lukea uusimmat uutisartikkelit.

Napauta Sovellukset-näytössä Play-lehtikioski.

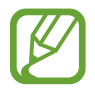

Tämän sovelluksen käyttömahdollisuus määräytyy alueen ja palveluntarjoajan mukaan.

# Apuohjelmat

# Muistio

Tällä sovelluksella voit tallentaa tärkeitä tietoja luettaviksi myöhemmin.

Napauta Sovellukset-näytössä Muistio.

## Luokkien lisääminen ja hallinta

Voit luoda luokkia muistioiden lajittelua ja hallintaa varten.

Voit lisätä uuden luokan napauttamalla → Lisää luokka, antamalla luokan nimen ja napauttamalla sitten **OK**.

Voit poistaa luokan napauttamalla  $\blacksquare \rightarrow$  Luokkien muokkaaminen ja napauttamalla sitten — luokan vieressä.

Voit uudelleennimetä luokan valitsemalla luokan, napauttamalla  $\blacksquare \rightarrow$ Nimeä luokka uudelleen, antamalla luokalle uuden nimen ja napauttamalla sitten **OK**.

Voit muuttaa luokkien järjestystä napauttamalla ☐ → Luokkien muokkaaminen, napauttamalla ☐ luokan vieressä ja vetämällä sen toiseen paikkaan ylös- tai alaspäin.

## Muistioiden luominen

Napauta 🕂 muistioluettelossa ja kirjoita muistion teksti. Voit käyttää seuraavia toimintoja muistion luonnin aikana:

- 📰 : Luo tai määritä luokka.
- 🖬 : Lisää kuvia.
- 🕛 : Luo lisättävä äänitallenne.

Voit tallentaa muistion napauttamalla Tallenna.

Voit muokata muistiota napauttamalla muistiota ja napauttamalla sitten muistion sisältöä.

#### Muistioiden selaaminen

Voit selata muistinpanojen pienoiskuvia selaamalla ylös tai alas.

Voit etsiä muistion napauttamalla 🝳.

Voit lähettää muistion muille napauttamalla  $\exists \rightarrow Valitse$ , valitsemalla muistion ja napauttamalla sitten  $\leq$ .

Voit tulostaa muistioita yhdistämällä laitteen tulostimeen, napauttamalla  $\underbrace{1}{} \rightarrow$ Valitse, valitsemalla muistiot ja napauttamalla sitten  $\underbrace{=}{}$ . Jotkin tulostimet eivät ehkä ole yhteensopivia laitteen kanssa.

Voit poistaa muistioita napauttamalla  $\exists \rightarrow Valitse$ , valitsemalla muistiot ja napauttamalla sitten  $\blacksquare$ .

#### **Muistion näyttäminen**

Avaa muistio napauttamalla sen pienoiskuvaa.

Voit poistaa muistion napauttamalla 🔟.

Voit lähettää muistion muille napauttamalla ≤.

Voit tulostaa muistion yhdistämällä laitteen tulostimeen ja napauttamalla 📇. Jotkin tulostimet eivät ehkä ole yhteensopivia laitteen kanssa.

# Kalenteri

Tällä sovelluksella voit hallita tapahtumia ja tehtäviä.

Napauta Sovellukset-näytössä Kalenteri.

#### Tapahtumien tai tehtävien luominen

Napauta 🖶 ja käytä sitten jotakin seuraavista toiminnoista:

- Tapahtuma: Anna tapahtuma ja valinnainen toistuvuusasetus.
- Tehtävä: Anna tehtävä ja valinnainen prioriteettiasetus.

Voit lisätä tapahtuman tai tehtävän nopeammin valitsemalla päivämäärän napauttamalla ja napauttamalla sitä uudelleen.

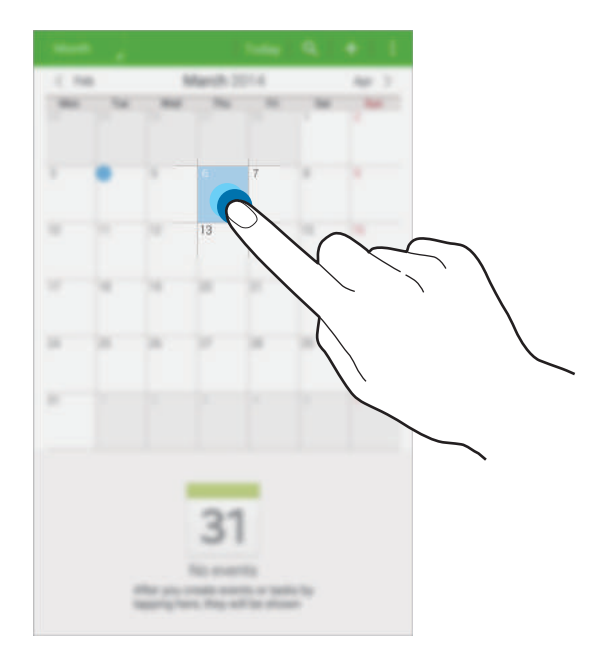

Anna otsikko ja määritä, mitä kalenteria käytetään tai minkä kanssa synkronoidaan. Anna sitten lisätiedot, kuten tapahtuman toistoväli, etukäteishälytyksen aika tai tapahtuman paikka.

Voit kutsua tapahtumaan muita lähettämällä sähköpostiviestin. Anna sähköpostiosoite **Osanottajat**-kenttään tai avaa yhteystietoluettelo napauttamalla **II**.

Voit liittää kartan, jolla tapahtuman paikka näkyy. Anna sijainti **Paikka**-kenttään, napauta **Q** kentän vieressä ja osoita sitten tarkka sijainti koskettamalla näkyviin tulevaa karttaa jonkin aikaa.

## Synkronoiminen Googlen kalenterin kanssa

Napauta Sovellukset-näytössä Asetukset → Yleiset → Tilit → Google kohdassa OMAT TILIT, valitse Google-tili ja valitse sitten Synkronoi Kalenteri.

Voit synkronoida manuaalisesti päivittämistä varten napauttamalla Sovellukset-näytössä Kalenteri → ☐ → Synkronoi.

Voit näyttää synkronoidut tapahtumat tai tehtävät napauttamalla  $\blacksquare \rightarrow Kalenterit$  ja valitsemalla sitten Google-tilin.
#### Kalenterin tyypin vaihtaminen

Napauta näytön vasenta yläkulmaa ja valitse sitten jokin kalenterityyppi, kuten vuosi-, kuukausitai viikkokalenteri.

### Tapahtumien tai tehtävien etsiminen

Napauta 🔍 ja kirjoita sitten haluamasi hakusana.

Saat kuluvan päivän tapahtumat tai tehtävät näkyviin napauttamalla Tänään näytön yläreunassa.

### Tapahtumien tai tehtävien poistaminen

Valitse tapahtuma tai tehtävä ja napauta sitten  $\blacksquare \rightarrow$ **Poista**.

# Tapahtumien tai tehtävien jakaminen

Valitse tapahtuma tai tehtävä, napauta  $I \rightarrow Jakotapa$  ja valitse sitten jakotapa.

# Lasten tila

Tämän pienoisohjelman avulla voit tarjota lapsille hauskan ja turvallisen ympäristön rajoittamalla lasten pääsyä määritettyihin sovelluksiin ja sisältöön.

Tämä pienoisohjelma on ladattava ja asennettava, ennen kuin sitä voi käyttää. Napauta alkunäytössä **Lasten tila** → **Asenna**. Kun pienoisohjelma on asennettu, se näkyy alkunäytössä ja Sovellukset-näytössä.

Voit käynnistää lasten tilan napauttamalla Lasten tila alkunäytössä tai Sovellukset-näytössä.

Kun käynnistät tämän pienoisohjelman ensimmäisen kerran, napauta **Määritä PIN-koodi** näytön alareunassa. Noudata sitten näytön ohjeita.

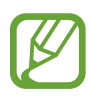

- Jos Lasten tila -pienoisohjelman asennus poistetaan vahingossa, voit asentaa sen uudelleen. Napauta Sovellukset-näytössä Pienoisohjelmat ja kosketa jonkin aikaa Lasten tila -pienoisohjelmaa. Vedä pienoisohjelma alkunäyttöön ja asenna Lasten tila uudelleen napauttamalla sitä.
- Tämän ominaisuuden käyttömahdollisuus määräytyy alueen ja palveluntarjoajan mukaan.

# Dropbox

Tämän sovelluksen avulla voit tallentaa ja jakaa tiedostoja muiden kanssa Dropboxpilvitallennustilan kautta. Kun tallennat tiedostoja Dropboxiin, laite synkronoi tiedostot automaattisesti Internet-palvelimen ja kaikkien niiden tietokoneiden kanssa, joihin Dropbox on asennettu.

Napauta Sovellukset-näytössä Dropbox.

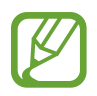

Tämän sovelluksen käyttömahdollisuus määräytyy alueen ja palveluntarjoajan mukaan.

Kirjaudu Dropbox -tiliisi. Jos sinulla ei ole Dropbox-tiliä, luo tili.

Kun Dropbox on aktiivisena, napauta **Turn on Camera Upload**, niin laitteen kameralla kuvatut valokuvat ja videot ladataan automaattisesti Dropboxiin. Jos haluat katsoa lataamiasi kuvia ja videoita, napauta 🔄. Voit jakaa tai poistaa tiedostoja tai luoda albumeja napauttamalla 🗹 ja valitsemalla sitten tiedostot.

Kun haluat ladata tiedostoja Dropboxiin, napauta  $\textcircled{2} \rightarrow \textcircled{1} \rightarrow Upload$  here  $\rightarrow$  Photos or videos tai Other files. Voit avata tiedostoja Dropboxissa valitsemalla.

Kun katselet tiedostoa, voit lisätä sen suosikkiluetteloon napauttamalla 🔂. Voit avata tiedostoja suosikkiluettelosta napauttamalla 🔀.

Voit tuoda ilmoitukset näkyviin napauttamalla 🔼

# Pilvi

Tällä toiminnolla voit synkronoida tiedostot Samsung-tilisi tai Dropboxin kanssa.

Napauta Sovellukset-näytössä Asetukset  $\rightarrow$  Yleiset  $\rightarrow$  Pilvi.

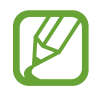

Tämän ominaisuuden käyttömahdollisuus määräytyy alueen ja palveluntarjoajan mukaan.

### Synkronoiminen Samsung-tilin kanssa

Synkronoi tiedostot napauttamalla Samsung-tiliäsi tai napauttamalla Synkronointiasetukset.

#### Tietojen varmuuskopioiminen tai palauttaminen

Voit varmuuskopioida tai palauttaa tiedot Samsung-tilisi avulla napauttamalla Varm.kop. tai Palauta.

### Synkronoiminen Dropboxin kanssa

Napauta Linkitä Dropbox-tili ja anna sitten Dropbox-tili. Määritä asetukset noudattamalla näyttöön tulevia ohjeita.

Kun kirjaudut sisään, napauta **Allow**, niin laite synkronoi automaattisesti tiedostot Dropboxin kanssa aina, kun teet muutoksia.

# Drive

Tämän sovelluksen avulla voit luoda ja muokata tiedostoja ja jakaa niitä muiden kanssa Google Drive -tallennuspalvelun kautta. Kun luot tiedostoja tai lataat niitä Google Drive -palveluun, laite synkronoi tiedostot automaattisesti Internet-palvelimen ja kaikkien muiden tietokoneiden kanssa, joihin Google Drive on asennettu. Voit käyttää tiedostoja ilman siirtämistä tai lataamista.

Napauta Sovellukset-näytössä Drive.

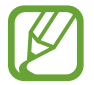

Tämän sovelluksen käyttömahdollisuus määräytyy alueen ja palveluntarjoajan mukaan.

# Hancom Office Viewer

Tällä sovelluksella voit katsella eri muodoissa olevia asiakirjoja, kuten laskentataulukoita ja esitystiedostoja.

Napauta Sovellukset-näytössä Hancom Office Viewer.

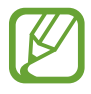

Tämän sovelluksen käyttömahdollisuus määräytyy alueen ja palveluntarjoajan mukaan.

### Asiakirjojen etsiminen

Voit selata asiakirjaa napauttamalla Avaa.

Tiedoston selaamisen aikana voit käyttää jotakin seuraavista toiminnoista:

- 主 : Luo kansio.
- 📀 : Nouda uusia asiakirjoja.
- 💷 : Lajittele asiakirjat ja kansiot.
- 🕕 : Vaihda näkymää.
- 📀 : Valitse tiedostoja tai kansioita.

Voit etsiä viimeksi käytettyjä asiakirjoja napauttamalla Viimeksi käytetyt tiedostot.

### Tiedostojen lukeminen

Napauta asiakirjaa kohdassa Viimeksi käytetyt tiedostot tai kansiossa.

Napauta 🗄 tai 📱 ja käytä sitten jotakin seuraavista toiminnoista:

#### Tekstinkäsittely

- Etsi: Etsi tekstiä.
- Zoomaa: Muokkaa näkymän teksti.
- Tiedoston tiedot: Näytä asiakirjan tiedot, kuten nimi, päivämäärä ja tekijä.
- **Tulosta**: Tulosta asiakirja yhdistämällä laite tulostimeen. Jotkin tulostimet eivät ehkä ole yhteensopivia laitteen kanssa.
- Lähetä: Lähetä asiakirja muille tai jaa se.
- Muokkaa: Muokkaa asiakirjaa. Tämän toiminnon käyttöä varten on ladattava ja asennettava tarvittava sovellus.
- Ohje: Näytä Hancom Office Viewer -sovelluksen tiedot.

#### Esitys

- Etsi: Etsi tekstiä.
- Zoomaa: Muokkaa näkymän teksti.
- Tiedoston tiedot: Näytä asiakirjan tiedot, kuten nimi, päivämäärä ja tekijä.
- Diaesitys: Aloita diaesitys ensimmäiseltä sivulta.
- Nykyisestä diasta: Aloita diaesitys nykyiseltä sivulta.
- Näytä esittäjänäkymä: Näytä esittäjän työkalut laitteessa, kun se on liitetty ulkoiseen näyttölaitteeseen.
- **Tulosta**: Tulosta asiakirja yhdistämällä laite tulostimeen. Jotkin tulostimet eivät ehkä ole yhteensopivia laitteen kanssa.
- Lähetä: Lähetä asiakirja muille tai jaa se.
- Muokkaa: Muokkaa asiakirjaa. Tämän toiminnon käyttöä varten on ladattava ja asennettava tarvittava sovellus.
- Ohje: Näytä Hancom Office Viewer -sovelluksen tiedot.

#### Taulukko

- Etsi: Etsi tekstiä.
- Zoomaa: Muokkaa näkymän teksti.
- Tiedoston tiedot: Näytä asiakirjan tiedot, kuten nimi, päivämäärä ja tekijä.
- Lajittele: Lajittele solut tiettyjen ehtojen mukaan.
- Näytä kaavat: Näytä solujen sisällä kaavat niiden laskettujen tulosten sijaan.
- Kiinnitä ruudut: Pidä valittu rivi paikallaan.
- Ruudukko: Näytä tai piilota ruudukkoviivat.
- Näytä kaikki kommentit: Piilota tai näytä asiakirjan muistiinpanot.
- Tulostusalue: Valitse tulostettava alue.
- **Tulosta**: Tulosta asiakirja yhdistämällä laite tulostimeen. Jotkin tulostimet eivät ehkä ole yhteensopivia laitteen kanssa.
- Lähetä: Lähetä asiakirja muille tai jaa se.
- Muokkaa: Muokkaa asiakirjaa. Tämän toiminnon käyttöä varten on ladattava ja asennettava tarvittava sovellus.
- Ohje: Näytä Hancom Office Viewer -sovelluksen tiedot.

#### Apuohjelmat

#### PDF

- Hae: Etsi tekstiä.
- Lähetä: Lähetä asiakirja muille tai jaa se.
- Ominaisuudet: Näytä asiakirjan tiedot, kuten nimi, päivämäärä ja tekijä.
- Zoomaa: Muokkaa näkymän teksti.
- Piilota kommentit: Piilota tai näytä asiakirjan kommentit.
- Sivun pystyvieritys / Jatkuva näkymä / Sivun vaakavieritys: Vaihda näkymätilaa.
- Lukunäkymä: Näytä pelkkä asiakirjan sisältö ilman marginaaleja.
- Siirry sivulle: Siirry määritetylle sivulle.
- Kirjanmerkit: Näytä asiakirjan kirjanmerkit.
- **Tulosta**: Tulosta asiakirja yhdistämällä laite tulostimeen. Jotkin tulostimet eivät ehkä ole yhteensopivia laitteen kanssa.

# Hälytys

Tällä sovelluksella voit määrittää tärkeiden tapahtumien hälytyksiä.

Napauta Sovellukset-näytössä Hälytys.

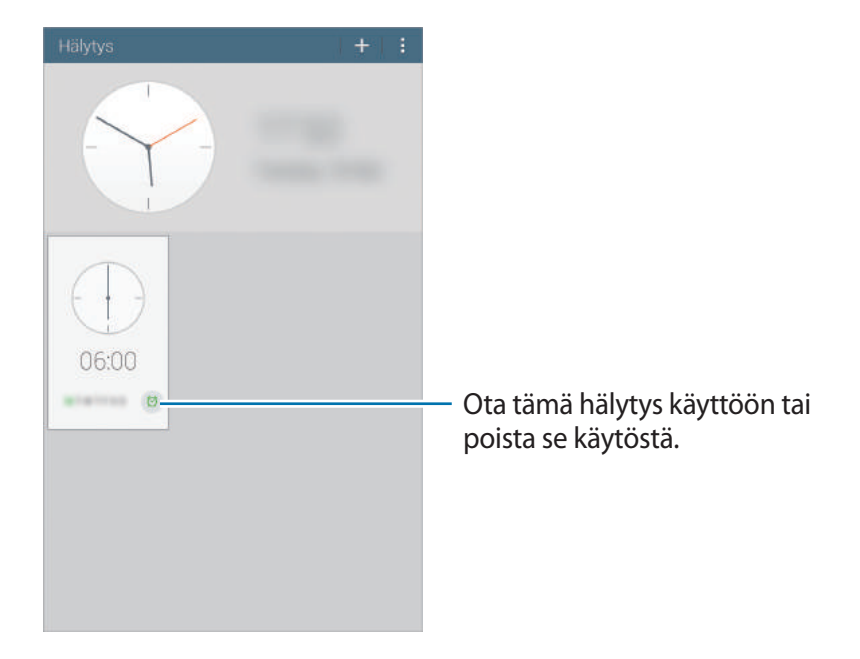

#### Hälytysten asettaminen

Napauta 🛨, määritä hälytyksen alkamisaika, valitse hälytyksen toistumispäivät ja napauta sitten **Tallenna**.

- Sijaintihälytys: Aseta sijainti. Hälytys alkaa vain, kun olet kyseisessä sijainnissa.
- Torkku: Voit määrittää aikavälin ja toistokertojen määrän, jonka mukaisesti hälytys toistetaan esimääritetyn ajan kuluttua.
- Älykäs herätys: Voit määrittää hälytykselle ajan, jonka mukaisesti se alkaa ennen esimääritettyä aikaa.

### Hälytyksen lopettaminen

Lopeta hälytys vetämällä suuren ympyrän ulkopuolelle. Toista hälytys määritetyn ajan kuluttua vetämällä **ZZ** suuren ympyrän ulkopuolelle.

#### Hälytyksen poistaminen

Napauta  $\blacksquare \rightarrow$ **Poista**, valitse kellot ja napauta sitten **Valmis**.

# Maailmankello

Tällä sovelluksella voit tarkistaa maailman monien suurten kaupunkien kellonajan. Napauta Sovellukset-näytössä **Maailmankello**.

## Kellojen luominen

Napauta **H** ja kirjoita kaupungin nimi tai valitse kaupunki kaupunkien luettelosta. Voit käyttää kesäaikaa napauttamalla **I** → **Valitse**, valitsemalla kellon ja napauttamalla sitten

### Kellojen poistaminen

Napauta  $\blacksquare \rightarrow$ Valitse, valitse kellot ja napauta sitten  $\boxed{10}$ .

# Laskin

Tällä sovelluksella voit tehdä yksinkertaiset tai monimutkaiset laskutoimitukset.

Napauta Sovellukset-näytössä Laskin.

Kääntämällä laitteen vaaka-asentoon saat näkyviin tieteellisen laskimen. Jos Näytön kierto on poissa käytöstä, napauta ∃ → Tieteellinen laskin.

Saat laskutoimitushistorian näkyviin piilottamalla näppäimistön napauttamalla

Voit tyhjentää historialuettelon napauttamalla 🛛 → Tyhjennä historia.

# S Voice

Tällä sovelluksella voit puhekomentojen avulla ohjata laitteen suorittamaan eri toimintoja. Napauta Sovellukset-näytössä **S Voice**. Voit myös napauttaa kotinäppäintä kahdesti.

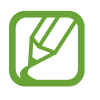

- Tämän sovelluksen käyttömahdollisuus määräytyy alueen ja palveluntarjoajan mukaan.
- Tämä sovellus ei ole tuettu joillakin kielillä.

Seuraavassa on esimerkkejä puhekomennoista:

- Musiikkisoittimen avaaminen
- Laskimen käynnistäminen
- Kalenterin tarkistaminen

Vihjeitä onnistuneeseen puheentunnistukseen

- Puhu selkeästi.
- Puhu hiljaisessa ympäristössä.
- Älä käytä loukkaavia sanoja tai slangisanoja.
- Vältä puhumasta murteellisesti.

Ympäristö tai puhetapa voi aiheuttaa sen, ettei laite tunnista komentoja tai että se suorittaa tarkoittamattomia toimintoja.

# Google

Tällä sovelluksella voit etsiä tietoja Internetistä ja myös sovelluksia ja niiden sisältöjä laitteesta. Napauta Sovellukset-näytössä **Google**.

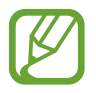

Tämän sovelluksen käyttömahdollisuus määräytyy alueen ja palveluntarjoajan mukaan.

#### **Etsiminen laitteesta**

Napauta hakukenttää ja anna hakusana. Vaihtoehtoisesti voit napautta<br/>a ${\mathbb Q}$  ja sanoa sitten hakusanan.

Jos etsittyä kohdetta ei löydy sovelluksista, Internet-selain avautuu ja näyttää hakutulokset.

#### Etsinnän kattavuus

Voit valita, mistä sovelluksista etsitään, napauttamalla : → Asetukset → Tablet-haku ja valitsemalla sitten etsintäkohteet.

### Googlen Nyt-palvelu

Voit käynnistää Google-haun ja katsella Googlen Nyt-kortteja, joissa esimerkiksi näkyy säätiedotus, tietoja julkisesta liikenteestä ja seuraava tapaamisesi.

Liity Googlen Nyt-palveluun, kun avaat Google-haun ensimmäisen kerran. Voit muuttaa Googlen Nyt-palvelun asetuksia napauttamalla : → Asetukset ja vetämällä sitten Googlen Nyt-palvelu -kytkintä vasemmalle tai oikealle.

# Puhehaku

Tällä sovelluksella voit etsiä tietoja Internet-sivuilta puhumalla.

Napauta Sovellukset-näytössä Puhehaku.

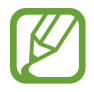

Tämän sovelluksen käyttömahdollisuus määräytyy alueen ja palveluntarjoajan mukaan.

Sano avainsana tai lause, kun Puhu nyt näkyy näytössä.

# **Omat tiedostot**

Tällä sovelluksella voit käyttää kaikentyyppisiä laitteeseen tallennettuja tiedostoja, kuten kuvia, videoita, kappaleita ja äänileikkeitä.

Napauta Sovellukset-näytössä Omat tiedostot.

### Tiedostojen katseleminen

Laitteeseen tallennetut tiedostot lajitellaan tiettyjen perusteiden mukaan. Valitse näytön vasemmasta ruudusta jokin seuraavista luokista:

- Aikajana: Näytä tiedostot järjestettyinä päivämäärän mukaan.
- Suosikkikansiot: Näytä kansioiden pikavalinnat.
- Kansiot: Näytä tiedostot, jotka on tallennettu sisäiseen muistiin tai muistikorttiin, ja FTPpalvelimien pikavalinnat.
- Luokat: Näytä tiedostot järjestettyinä luokan mukaan.
- Sovellukset: Näytä tietyissä sovelluksissa tallennetut tai luodut tiedostot.

Valitse luokka ja avaa sitten tiedosto tai kansio valitsemalla se.

Valitse luokka, napauta 🗄 ja käytä sitten jotakin seuraavista toiminnoista:

- Valitse: Valitse tiedostoja tai kansioita.
- Lajitteluperuste: Lajittele tiedostot tai kansiot.
- Lisää suosikkikansioihin: Lisää kansion pikavalinta Suosikkikansiot-luetteloon.
- Lisää pikanäppäin alkunäyttöön: Lisää alkunäyttöön pikavalinta tiedostoa tai kansiota varten.
- Lisää FTP-osoite: Lisää FTP-palvelimen pikavalinta Kansiot-luetteloon.
- Hae lähellä olevia laitteita: Etsi laitteet, joissa on median jako käytössä.
- Näyttöasetukset: Muuta tiedoston näyttöasetuksia.

Napauta  $\blacksquare \rightarrow$ Valitse, valitse tiedosto tai kansio ja käytä sitten jotakin seuraavista toiminnoista:

- Eähetä tiedostoja muille tai jaa niitä.
- 🔟 : Poista tiedostoja tai kansioita.
- 🔄 : Siirrä tiedostot tai kansiot toiseen kansioon.
- 🗐 : Kopioi tiedostot tai kansiot toiseen kansioon.
- **∃** → **Siirry kansioon**: Siirry kansioon, jossa valittu tiedosto on.
- **∃**→ Nimeä uudelleen: Nimeä tiedosto tai kansio uudelleen.
- **∃**→ Lisää suosikkikansioihin: Lisää kansion pikavalinta Suosikkikansiot-luetteloon.
- **I** → Lisää pikanäppäin alkunäyttöön: Lisää alkunäyttöön pikavalinta tiedostoa tai kansiota varten.
- **∃** → **Pakkaa**: Luo zip-tiedosto pakkaamalla tiedostoja tai kansioita.
- **∃** → Yksityiskohdat: Näytä tiedoston tai kansion tiedot.

### **Tiedoston etsiminen**

Napauta 🔍 ja anna hakuehdot.

#### Tallennustilan tietojen näyttäminen

Voit näyttää laitteen ja muistikortin muistitiedot napauttamalla 🔳

#### Näkymätilan vaihtaminen

Voit vaihtaa näkymätilaa napauttamalla 🔣.

#### Kansioiden luominen

Napauta 🔄, anna kansion nimi ja napauta sitten OK.

#### Kansioiden pikavalintojen lisääminen

Voit lisätä usein käytettävien kansioiden pikavalinnat **Suosikkikansiot**-luetteloon. Valitse kansio ja napauta **∃** → **Lisää suosikkikansioihin**.

#### FTP-palvelimien pikavalintojen lisääminen laitteeseen

Voit lisätä FTP-palvelimen pikavalinnan **Kansiot**-luetteloon. Napauta **∃** → **Lisää FTP-osoite**, anna FTP-palvelimen tiedot ja napauta sitten **Valmis**.

# Matkailu ja Paikallinen

# Maps

Tämän sovelluksen avulla voit tarkistaa laitteen sijainnin tarkasti, etsiä paikkoja tai saada kulkuohjeita.

Napauta Sovellukset-näytössä Maps.

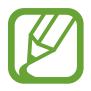

Tämän sovelluksen käyttömahdollisuus määräytyy alueen ja palveluntarjoajan mukaan.

### Sijaintien etsiminen

Hae paikkoja osoitteen tai avainsanan perusteella. Kun paikka on löytynyt, saat siitä yksityiskohtaisia tietoja valitsemalla sen. Lisätietoja on ohjeessa.

# Kulkuohjeiden hakeminen määränpäähän

Määritä aloituspaikka ja määränpää napauttamalla 🍸 ja valitse sitten matkustustapa. Laite näyttää reitit, joita pitkin pääset määränpäähän.

# Asetukset

# Tietoja asetuksista

Tällä sovelluksella voit määrittää laitteen ja sovellusten asetukset ja lisätä tilejä. Napauta Sovellukset-näytössä **Asetukset**.

# Yhteydet

#### Wi-Fi

Ottamalla Wi-Fi-ominaisuuden käyttöön voit luoda yhteyden Wi-Fi-verkkoon ja käyttää Internetiä tai muita verkkolaitteita.

Voit käyttää asetuksia napauttamalla 🖪

- Lisäasetukset: Mukauta Wi-Fi-asetuksia.
- WPS-painike: Luo yhteys suojattuun Wi-Fi-verkkoon WPS-painikkeen avulla.
- WPS PIN -merkintä: Luo yhteys suojattuun Wi-Fi-verkkoon WPS PIN -koodin avulla.
- Ohje: Avaa Wi-Fi-ohjetiedot.

#### Wi-Fi-yhteyden lepotilakäytäntö

Napauta Asetukset-näytössä Yhteydet  $\rightarrow$  Wi-Fi  $\rightarrow$   $\blacksquare$   $\rightarrow$  Lisäasetukset  $\rightarrow$  Pidä Wi-Fi lepotilassa käytössä.

#### Verkkoilmoituksen asettaminen

Laite voi havaita avoimet Wi-Fi-verkot ja näyttää tilarivillä kuvakkeen, kun verkkoja on saatavilla.

Ota tämä toiminto käyttöön napauttamalla Asetukset-näytössä Yhteydet  $\rightarrow$  Wi-Fi  $\rightarrow$   $\blacksquare \rightarrow$  Lisäasetukset ja valitsemalla Verkkoilmoitus.

#### Wi-Fi Direct

Wi-Fi Direct yhdistää kaksi laitetta toisiinsa suoraan Wi-Fi-verkon kautta ilman tukiasemaa. Napauta Asetukset-näytössä **Yhteydet** → **Wi-Fi** → **Wi-Fi Direct**.

### Bluetooth

Ottamalla Bluetooth-ominaisuuden käyttöön voit vaihtaa tietoja lyhyillä etäisyyksillä.

Voit käyttää lisäasetuksia napauttamalla 🚦

- Näkyvyyden aikakatkaisu: Määritä aika, jonka mukaisesti laite on muiden laitteiden löydettävissä.
- Vastaanotetut tiedostot: Näytä Bluetooth-ominaisuuden kautta vastaanotetut tiedostot.
- Nimeä laite uudelleen: Muuta laitteen nimeä.
- Ohje: Avaa Bluetooth-ohjetiedot.

#### Lentotila

Tämä poistaa kaikki laitteen langattomat toiminnot käytöstä. Voit käyttää ainoastaan niitä toimintoja, jotka eivät käytä verkkopalveluita.

### Datan käyttö

Seuraa datayhteyskäyttöäsi.

• Datan käyttöjakso: Anna kuukausittainen nollauspäivä datakäytön valvontaa varten.

Voit käyttää lisäasetuksia napauttamalla 🚦

- Synkronoi tiedot automaattisesti: Ota käyttöön tai poista käytöstä sovellusten automaattinen synkronointi. Voit valita kutakin tiliä varten synkronoitavat tiedot valitsemalla Asetukset → Yleiset → Tilit.
- **Mobiilitukiasemat**: Valitse Wi-Fi-tukiasemat, joiden käytön haluat estää taustalla toimivilta sovelluksilta.

# Sijainti

Muuta sijaintitietojen käyttöoikeuksien asetuksia.

- Tila: Valitse sijaintitietojen keräysmenetelmä.
- VIIMEAIKAISET SIJAINTIPYYNNÖT: Näytä nykyisiä sijaintitietojasi pyytävät sovellukset ja niiden akunkäyttö.
- SIJAINTIPALVELUT: Näytä sijaintipalvelut, joita laitteesi käyttää.
- Omat paikat: Määritä profiilit, joita käytetään tiettyjä sijainteja varten, kun käytät GPS-, Wi-Fitai Bluetooth-ominaisuuksia nykyisen sijaintisi etsintään.

## Lisää verkkoja

Voit muuttaa asetuksia, jotka ohjaavat yhteyksiä muihin laitteisiin tai verkkoihin.

#### Tulostus

Määritä laitteeseen asennettujen tulostinlaajennusten asetukset. Voit etsiä käytettävissä olevat tulostimet tai lisätä tulostimen manuaalisesti ja tulostaa tiedostoja Wi-Fi-yhteyden tai pilvipalvelujen kautta.

#### VPN

Määritä virtuaalisia yksityisverkkoja (VPN) ja muodosta niihin yhteys.

### Lähellä olevat laitteet

- LAITTEEN NIMI: Näytä laitteen nimi.
- Jaettu sisältö: Aseta laite jakamaan sisältöä muille laitteille.
- Sallitut laitteet: Näytä luettelo laitteista, jotka voivat käyttää laitettasi.
- Estetyt laitteet: Näytä luettelo laitteista, joita on estetty käyttämästä laitettasi.
- Lataa kohteeseen: Valitse muistipaikka mediatiedostojen tallennusta varten.
- Lataa muista laitteista: Aseta laite hyväksymään muista laitteista tulevat tiedostot.

# Laite

# Ääni

Voit muuttaa laitteen ääniasetuksia.

- Voimakkuus: Muokkaa musiikin, videoiden, järjestelmä-äänien ja ilmoitusten äänenvoimakkuutta.
- Ilmoitukset: Valitse soittoääni saapuvia viestejä ja muita tapahtumia varten.
- Kosketusäänet: Aseta laite soittamaan ääni, kun kosketusnäytössä valitaan sovellus tai vaihtoehto.
- Näytön lukitusääni: Aseta laite soittamaan ääni, kun kosketusnäyttö lukitaan tai sen lukitus avataan.
- SAMSUNGIN SOVELLUKSET: Muuta kunkin sovelluksen ilmoitusasetuksia.
- · Ääni napautettaessa: Aseta laite toistamaan ääni näppäintä kosketettaessa.
- Adapt Sound: Mukauta ääntä sitä korvaa varten, jota useimmiten käytät musiikin kuuntelussa.

# Näyttö

Muuta näytön asetuksia.

- Kirkkaus: Aseta näytön kirkkaus.
- Näytön aikakatkaisu: Määritä, kauanko laite odottaa ennen näytön taustavalon sammuttamista.
- Näytönsäästäjä: Aseta laite käynnistämään näytönsäästö, kun laite on liitetty pöytätelakkaan tai latautuu.
- Näytä akun varausprosentti: Aseta laite näyttämään akun jäljellä oleva käyttöaika.

## Moni-ikkuna

Moni-ikkuna-toiminnon avulla voit käyttää useita sovelluksia näytössä samanaikaisesti.

• Avaa moni-ikkunanäkymässä: Aseta laite aktivoimaan Moni-ikkuna-toiminto, kun tiedostoja avataan Omat tiedostot- tai Video-kansiosta. Laite ottaa tämän toiminnon käyttöön myös viestien liitteitä katseltaessa.

### Lukitusnäyttö

Muuta lukitun näytön asetuksia.

- Näyttölukko: Ota käyttöön näytön lukitustoiminto. Seuraavat vaihtoehdot voivat vaihdella valitun näytönlukitustoiminnon mukaan.
- Kellopienoisohjelman asetukset: Määritä kellopienoisohjelman asetukset.
  - Kellon koko: Muuta kellon kokoa.
  - Näytä päivämäärä: Aseta laite näyttämään päivämäärä kellon kanssa.
- **Pikanäppäimet**: Aseta laite näyttämään sovellusten pikanäppäimet ja aseta ne muokattaviksi lukitussa näytössä.

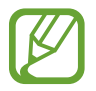

Tämän ominaisuuden käyttömahdollisuus määräytyy alueen ja palveluntarjoajan mukaan.

- Henkilökohtainen viesti: Aseta laite näyttämään henkilökohtainen viesti lukitussa näytössä.
  - Muokkaa henkilökohtaista viestiä: Muokkaa henkilökohtaista viestiä.
- Omistajan tiedot: Anna tiedot, jotka näytetään kellon kanssa.
- Lukitusnäytön tehoste: Valitse tehoste, jota käytetään, kun näytön lukitus avataan.
- Ohjeteksti: Aseta laite näyttämään ohjeteksti lukitussa näytössä.

#### Taustakuva

Muuta taustakuvan asetuksia.

- Alkunäyttö: Valitse alkunäytön taustakuva.
- Lukitusnäyttö: Valitse lukitun näytön taustakuva.
- Alku- ja lukitusnäytöt: Valitse alkunäytön ja lukitun näytön taustakuva.

#### Fontti

Muuta kirjasimen asetuksia.

- Kirjasimen tyyli: Vaihda näyttötekstien kirjasintyyppiä.
- Fonttikoko: Muuta kirjasinkokoa.

### Ilmoituspaneeli

Mukauta ilmoituspaneelissa näytettävät kohteet.

- Kirkkaus ja voimakkuus: Aseta laite näyttämään kirkkauden ja äänenvoimakkuuden säätöpalkit ilmoituspaneelissa.
- Suositellut sovellukset: Aseta laite näyttämään ilmoituspaneelissa suositeltujen sovellusten luettelo, joka perustuu toimiisi, kuten kuulokemikrofonin liittämiseen laitteeseen.
- Määritä pika-asetuspain.: Järjestä uudelleen ilmoituspaneelissa näkyvät pikaasetuspainikkeet.

# Helppokäyttöisyys

Helppokäyttöisyyspalvelut on tarkoitettu käyttäjille, joilla on fyysisiä rajoitteita. Voit parantaa laitteen helppokäyttöisyyttä käyttämällä ja muuttamalla seuraavia asetuksia.

- Näytön automaattinen kierto: Aseta käyttöliittymä kiertymään automaattisesti laitetta kierrettäessä.
- Näytön aikakatkaisu: Määritä, kauanko laite odottaa ennen näytön taustavalon sammuttamista.
- Sano salasanat ääneen: Aseta laite lukemaan ääneen antamasi salasanat TalkBackin avulla.
- Yhden napautuksen tila: Aseta laite ohjaamaan ilmoituksia painikkeen napautuksella vetämisen sijaan.
- Näytä pikakuvake: Lisää Helppokäyttöisyys- tai TalkBack-pikakuvake pikavalikkoon, joka avautuu painettaessa virtanäppäintä jonkin aikaa.
- Helppokäytt. hallinta: Aseta laite viemään tai tuomaan helppokäyttöisyysasetukset niiden jakamiseksi muiden laitteiden kanssa.
  - Vie: Vie nykyiset helppokäyttöisyysasetukset tiedostoon.
  - **Päivitä**: Tuo nykyiset helppokäyttöisyysasetukset tiedostona.
  - Jakotapa: Jaa helppokäyttöisyysasetustiedosto muille.
- TalkBack: Ota käyttöön TalkBack, joka tuottaa äänipalautteet.
- Fonttikoko: Muuta kirjasinkokoa.
- Suurennuseleet: Aseta laite lähentämään ja loitontamaan kuvaa sormieleillä.
- Negatiivivärit: Paranna näytön näkyvyyttä käänteisten värien avulla.
- Värinsäätö: Säädä näytön värejä, kun laite päättelee sinun olevan värisokea tai kokevan vaikeuksia lukea sisältöä.
- Muistutusilmoitus: Aseta laite hälyttämään, jos olemassa on ohitettuja ilmoituksia, ja aseta hälytyksen toiston aikaväli.
- Helppokäyttötoimintojen pikakuvake: Aseta laite aktivoimaan TalkBack, kun virtanäppäintä kosketetaan jonkin aikaa ja näyttöä sen jälkeen kosketetaan jonkin aikaa kahdella sormella.

#### Asetukset

- Teksti puheeksi -aset.:
  - ENSISIJAINEN TTS-MODUULI: Valitse puhesynteesimoduuli. Voit muuttaa puhesynteesiohjelmien asetuksia napauttamalla \*.
  - Puhenopeus: Valitse teksti puheeksi -ominaisuuden nopeus.
  - Kuuntele esimerkki: Kuuntele puhetekstinäytettä.
  - Oletuskielen tila: Näytä teksti puheeksi -toiminnon oletuskielen tila.
- · Äänitasapaino: Säädä äänen tasapainoa käytettäessä kahta kuulokemikrofonia.
- Monoääni: Ota monoääni käyttöön kuunneltaessa ääntä yhdellä nappikuulokkeella.
- Poista äänet käytöstä: Mykistä kaikki laitteen äänet.
- **Google-tekstitys (CC)**: Aseta laite näyttämään kuvatekstitys Googlen tukemissa sisällöissä ja muuta tekstityksen asetuksia.
- Samsung-tekstitys (CC): Aseta laite näyttämään kuvatekstitys Samsungin tukemissa sisällöissä ja muuta tekstityksen asetuksia.
- **Apuvalikko**: Aseta laite näyttämään apupikakuvake, joka helpottaa ulkoisten painikkeiden tukemien toimintojen tai ilmoituspaneelin ominaisuuksien käyttämistä. Voit myös muokata pikakuvakkeen valikkoa.
  - Kätisyys: Valitse vasen tai oikea käsi helpon avustajavalikon käyttöä varten.
  - **Muokk.**: Mukauta kohteita, jotka näkyvät avustajavalikossa.
- Viive jonkin aikaa -painalluksella: Aseta tunnistusaika näytön napautusta ja jonkin aikaa -kosketusta varten.
- Vuorovaikutuksen hallinta: Ota käyttöön vuorovaikutuksen hallintatila, jossa laitteen reagointia sovelluksissa annettaviin syötteisiin rajoitetaan.

#### Estotila

Valitse, mitkä ilmoitukset estetään ja miten kauan ne estetään.

# Säätimet

## Kieli ja syöttö

Muuta tekstinsyöttöasetuksia. Jotkin vaihtoehdot eivät ole ehkä käytettävissä valitun kielen mukaan.

#### Kieli

Valitse näytön kieli kaikille valikoille ja sovelluksille.

#### Oletus

Valitse oletusnäppäimistötyyppi tekstin syötölle.

#### Samsung-näppäimistö

Voit muuttaa Samsung-näppäimistön asetuksia napauttamalla 🌣.

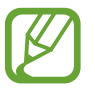

Käytettävissä olevat toiminnot voivat vaihdella alueen tai palveluntarjoajan mukaan.

- · Valitse syöttökielet: Valitse tekstinsyöttökielet.
- Ennakoiva teksti: Ota käyttöön ennakoiva tekstitila, jossa sanoja ennakoidaan syötteen perusteella ja ehdotetaan sanoja. Voit myös mukauttaa ennakoivan syötön asetuksia.
- Automaattinen korvaus: Aseta laite korjaamaan väärin kirjoitetut ja epätäydelliset sanat, kun välilyöntiä tai välimerkkiä napautetaan.
- Automaattiset isot kirjaimet: Aseta laite käyttämään isoa kirjainta automaattisesti välimerkin, kuten pisteen, kysymysmerkin tai huutomerkin jälkeen.
- Automaattinen väli: Määritä laite lisäämään välilyönti sanojen väliin automaattisesti.
- Automaattiset välimerkit: Aseta laite lisäämään piste, kun välilyöntiä kaksoisnapautetaan.
- Ei mitään: Aseta laite poistamaan näppäimistön pyyhkäisytoiminto käytöstä.
- · Jatkuva syöttö: Aseta laite siirtymään tekstinsyöttöön näppäimistöä pyyhkäistäessä.

- Kohdistimen hallinta: Ota käyttöön älykäs näppäimistönavigointitoiminto, jonka avulla kohdistinta voi siirtää näppäimistössä selaamalla.
- · Ääni: Aseta laite antamaan äänimerkki näppäintä kosketettaessa.
- Merkin esikatselu: Aseta laite näyttämään suuri kuva jokaisesta kosketettavasta merkistä.
- Ohje: Avaa Samsung-näppäimistön käyttöohjeet.
- Palauta asetukset: Nollaa Samsung-näppäimistön asetukset.

#### Google Voice -kirjoitus

Voit muuttaa puhesyötön asetuksia napauttamalla 🌣.

- · Valitse syöttökielet: Valitse tekstinsyötön kielet.
- Estä loukkaavat sanat: Aseta laite estämään loukkaavien sanojen tunnistus puhesyötön aikana.
- Offline-puheentunnistus: Lataa ja asenna kielitiedot, joita käytetään puhesyötössä offlinetilassa.

#### Puheentunnistus

Valitse puheentunnistusohjelma.

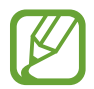

Tämä ominaisuus on näkyvissä vain käytettäessä puheentunnistussovellusta.

#### Puhehaku

Käytä Samsung-puheentunnistuksessa seuraavia asetuksia:

- Language: Valitse puheentunnistuksen kieli.
- Hide offensive words: Aseta laite piilottamaan loukkaavat sanat puhehaun tuloksissa.
- About: Näytä versiotiedot.
- Open via the home key: Aseta laite käynnistämään S Voice, kun kotinäppäintä painetaan kahdesti.
- Voice wake-up: Aseta laite aloittamaan puheentunnistus, kun herätyskomento sanotaan S
  Voice -sovelluksen käytön aikana.

- Check missed events: Aseta laite tarkistamaan menetetyt viestit tai tapahtumat, kun S Voice käynnistetään painamalla kuulokemikrofonin painiketta.
- Home address: Anna kotiosoite, jota käytetään puhekomentotoiminnon sijaintitiedoissa.
- Log in to Facebook: Anna Facebook-tilisi tiedot, jos haluat käyttää Facebookia S Voice -sovelluksella.
- Log in to Twitter: Anna Twitter-tilisi tiedot, jos haluat käyttää Twitteriä S Voice -sovelluksella.

Käytä Google-puheentunnistuksessa seuraavia asetuksia:

- Kieli: Valitse puheentunnistuksen kieli.
- Hotword-tunnistus: Aseta laite aloittamaan puheentunnistus, kun aktivointikomento sanotaan hakusovelluksen käytön aikana.

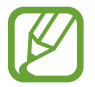

Tämän ominaisuuden käyttömahdollisuus määräytyy alueen ja palveluntarjoajan mukaan.

- Puhe: Aseta laite käyttämään äänipalautetta nykyisen toiminnon hälytyksessä.
- Estä loukkaavat sanat: Aseta laite piilottamaan loukkaavat sanat puhehaun tuloksissa.
- Offline-puheentunnistus: Lataa ja asenna kielitiedot, joita käytetään puhesyötössä offlinetilassa.
- Yksilöllinen tunnistus: Aseta laite parantamaan puheentunnistuksen tarkkuutta Google Dashboardin avulla.
- Bluetooth-kuulokemikrofoni: Aseta laite sallimaan puhehaku Bluetooth-kuulokemikrofonin avulla, kun kuulokemikrofoni yhdistetään laitteeseen.

#### Teksti puheeksi -aset.

- ENSISIJAINEN TTS-MODUULI: Valitse puhesynteesimoduuli. Voit muuttaa puhesynteesiohjelmien asetuksia napauttamalla
- Puhenopeus: Valitse teksti puheeksi -ominaisuuden nopeus.
- Kuuntele esimerkki: Kuuntele puhetekstinäytettä.
- Oletuskielen tila: Näytä teksti puheeksi -toiminnon oletuskielen tila.

#### **Osoittimen nopeus**

Säädä laitteeseen kytketyn hiiren tai ohjauslevyn osoittimen nopeutta.

### Kämmenliike

Ottamalla kämmenliiketoiminnon käyttöön voit ohjata laitetta koskettamalla näyttöä.

- Tee ruudunkaappaus: Aseta laite tekemään ruudunkaappaus, kun näytön yli pyyhkäistään kädellä vasemmalle tai oikealle.
- Mykistä/keskeytä: Aseta laite keskeyttämään median toisto, kun näyttöä kosketetaan kämmenellä.

# Älykäs näyttö

• Älykäs aikakatkaisu: Estä laitetta sammuttamasta näytön taustavaloa, kun näyttöä katsotaan.

# Yleiset

# Tilit

Voit lisätä sähköpostitilejä tai sosiaalisten verkostojen tilejä.

### Pilvi

Voit muuttaa asetuksia, jotka koskevat tietojen tai tiedostojen synkronointia Samsung-tilisi tai Dropbox-pilvitallennustilan kanssa.

## Varmuuskopioi ja palauta

Voit muuttaa asetusten ja tietojen hallinta-asetuksia.

- Varmuuskopioi omat tiedot: Aseta laite varmuuskopioimaan asetukset ja sovellustiedot Google-palvelimeen.
- Varmuuskopioinnin tili: Aseta Googlen varmuuskopioinnin tili tai muokkaa sitä.
- Automaattinen palautus: Aseta laite palauttamaan asetukset ja sovellustiedot, kun sovellukset asennetaan uudelleen laitteeseen.
- Alkuperäisten tietojen palautus: Nollaa asetukset tehdasasetusten mukaisiksi ja poista kaikki tiedot.

# Päivämäärä ja aika

Voit käyttää ja muuttaa seuraavia asetuksia, jotka ohjaavat laitteen kellonajan ja päivämäärän näyttöä.

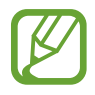

Jos akun varaus purkautuu kokonaan tai akku poistetaan laitteesta, kellonaika ja päivämäärä nollautuvat.

- Aseta päivämäärä: Aseta nykyinen päivämäärä manuaalisesti.
- Aseta aika: Aseta nykyinen kellonaika manuaalisesti.
- Valitse aikavyöhyke: Aseta kotiaikavyöhykkeesi.
- Käytä 24 tunnin muotoa: Näytä aika 24-tuntisena.
- Valitse päivämäärän muoto: Valitse päivämäärän muoto.

## Tarvikkeet

Voit muuttaa lisävarusteasetuksia.

- Telakointiääni: Aseta laite toistamaan ääni, kun se liitetään pöytätelakkaan tai irrotetaan telakasta.
- · Äänilähtötila: Aseta laite käyttämään telakan kaiutinta, kun laite on liitetty pöytätelakkaan.

#### Sovellusten hallinta

Tarkastele ja hallitse laitteen sovelluksia.

## Oletussovellukset

Valitse sovellusten käytön oletusasetukset.

## Käyttäjät

Voit määrittää mukautetut asetukset ja hallita niitä käyttäjäprofiilien avulla.

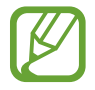

Tämän ominaisuuden käyttömahdollisuus määräytyy alueen ja palveluntarjoajan mukaan.

## Akku

Näytä laitteen käyttämän akkuvirran määrä.

• Näytä akun varausprosentti: Aseta laite näyttämään akun jäljellä oleva käyttöaika.

## Virransäästötila

Voit ottaa virransäästötilan käyttöön ja muuttaa virransäästötilan asetuksia.

- CPU:n suorituskyky: Aseta laite rajoittamaan joidenkin järjestelmäresurssien käyttöä.
- Näyttökuva: Aseta laite vähentämään näytön kirkkautta.
- Perehdy virransäästöön: Ohjeita akkuvirran kulutuksen pienentämiseen.

# Tallennustila

Voit näyttää laitteen ja muistikortin muistitiedot tai alustaa muistikortin.

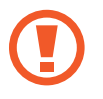

Muistikortin alustaminen poistaa pysyvästi kaikki tiedot muistikortilta.

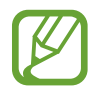

Todellinen käytettävissä oleva sisäisen muistin määrä on ilmoitettua pienempi, koska käyttöjärjestelmä ja oletussovellukset käyttävät osan muistista. Käytettävissä oleva kapasiteetti voi muuttua, kun päivität laitteen.

#### Turvallisuus

Voit muuttaa laitteen suojausasetuksia.

• Salaa laite: Aseta salasana laitteeseen tallennettujen tietojen salausta varten. Salasana on syötettävä joka kerta, kun laite käynnistetään.

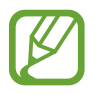

Lataa akku ennen tämän asetuksen ottamista käyttöön, sillä tietojen salaaminen voi kestää yli tunnin.

• Salaa ulkoinen SD-kortti: Aseta laite salaamaan muistikortilla olevat tiedostot.

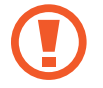

Laite ei voi lukea salattuja tiedostoja, jos laite palautetaan tehdasasetuksiin tämän asetuksen ollessa käytössä. Poista asetus käytöstä ennen laitteen palauttamista tehdasasetuksiin.

- Etähallinta: Aseta laite sallimaan etäohjaus Internetin kautta, jos laite katoaa tai varastetaan. Tämän toiminnon käyttäminen edellyttää kirjautumista Samsung-tilille.
  - TILIN REKISTERÖINTI: Lisää Samsung-tilisi tai tarkastele sitä.
  - Käytä langattomia verkkoja: Aseta laite sallimaan sijaintitietojen kerääminen tai kadonneen tai varastetun laitteen sijainnin määrittäminen Wi-Fi-verkon kautta.
- Siirry sivustoon: Siirry Etsi matkapuhelimeni -sivustoon (*findmymobile.samsung.com*). Voit seurata ja hallita kadonnutta tai varastettua laitettasi Etsi matkapuhelimeni -sivustossa.
- Muuta salasanat näkyviksi: Aseta laite näyttämään salasanat niitä syötettäessä.
- Laitteen järjestelmänvalvojat: Näytä laitteeseen asennetut laitteen järjestelmänvalvojat. Voit sallia laitteen järjestelmänvalvojien lisätä laitteeseen uusia käytäntöjä.
- **Tuntemattomat lähteet**: Aseta laite sallimaan sovellusten asentaminen tuntemattomista lähteistä.
- Vahvista sovellukset: Aseta laite sallimaan Googlen tarkistaa sovellukset vahingollisen toiminnan varalta ennen niiden asentamista.
- Suojauspäivitys:
  - **Automaattiset päivitykset**: Aseta laite tarkistamaan ja lataamaan suojauspäivitykset automaattisesti.
  - Hae päivityksiä ja lataa ne.: Tarkista suojauspäivitykset.

- Tallennuspalvelun tyyppi: Aseta valtuustiedostojen tallennustyyppi.
- Luotetut valtuustiedot: Voit varmistaa eri sovellusten suojatun käytön varmenteiden ja valtuuksien avulla.
- Asenna laitteen tallennust.: Asenna salatut varmenteet, jotka on tallennettu USB-muistiin.
- Poista valtuustiedot: Poista laitteeseen tallennetut valtuustiedot ja nollaa salasana.

#### Tietoja laitteesta

Näytä laitteen tiedot, muokkaa laitteen nimeä tai päivitä laiteohjelmisto.

# **Google-asetukset**

Tällä sovelluksella voit määrittää joidenkin Google-toimintojen asetukset. Napauta Sovellukset-näytössä **Google-asetukset**.

# Liite

# Vianmääritys

Kokeile seuraavia ratkaisuehdotuksia, ennen kuin otat yhteyden Samsung-huoltoon. Jotkin tilanteet eivät ehkä koske sinun laitettasi.

# Kun käynnistät laitteen tai kun käytät laitetta, se pyytää sinua antamaan seuraavat koodit:

- Salasana: Kun laitteen lukitustoiminto on käytössä, on annettava laitteelle määritetty salasana.
- PIN-koodi: Kun käytät laitetta ensimmäisen kerran tai kun PIN-koodin kysely on käytössä, sinun on annettava SIM- tai USIM-kortin mukana toimitettu PIN-koodi. Voit poistaa tämän toiminnon käytöstä Lukitse SIM-kortti -valikon avulla.
- PUK-koodi: SIM- tai USIM-kortti on lukittu, mikä yleensä johtuu siitä, että PIN-koodi on annettu väärin useita kertoja. Kirjoita palveluntarjoajalta saamasi PUK-koodi.
- PIN2-koodi: Kun tulet valikkoon, jossa kysytään PIN2-koodia, syötä SIM- tai USIM-kortin mukana toimitettu PIN2-koodi. Lisätietoja saat palveluntarjoajalta.

#### Laite antaa verkkoon tai palveluun liittyviä virheilmoituksia

- Jos olet alueella, jolla on heikko signaali tai huono vastaanoton laatu, signaali voi kadota. Siirry toiselle alueelle ja yritä uudelleen. Siirtymisen aikana näyttöön voi tulla toistuvasti virheilmoituksia.
- · Jotkin toiminnot on tilattava erikseen. Pyydä lisätietoja palveluntarjoajaltasi.

#### Laite ei käynnisty

- Kun akku on täysin tyhjä, laite ei käynnisty. Lataa akku täyteen ennen laitteen käynnistämistä.
- Jos akku on käyttäjän vaihdettavissa, akku on ehkä asetettu väärin. Aseta akku uudelleen paikalleen.
- Jos akku on käyttäjän vaihdettavissa, pyyhi kullanväriset kosketuspinnat ja aseta akku uudelleen paikalleen.

#### Kosketusnäyttö reagoi hitaasti tai virheellisesti

- Jos kiinnität kosketusnäyttöön suojakalvon tai muun lisävarusteen, kosketusnäyttö ei ehkä toimi oikein.
- Jos käytät käsineitä, jos kätesi eivät ole puhtaat kosketusnäyttöä koskettaessasi tai jos napautat näyttöä terävällä esineellä tai sormenpäällä, kosketusnäyttö voi toimia virheellisesti.
- Kosketusnäyttö voi toimia virheellisesti kosteissa olosuhteissa ja kastuessaan.
- Käynnistä laite uudelleen, jolloin tilapäiset ohjelmavirheet poistuvat.
- · Varmista, että laitteen ohjelmisto on päivitetty uusimpaan versioon.
- · Jos kosketusnäyttö on naarmuuntunut tai vahingoittunut, toimita laite Samsung-huoltoon.

#### Laite jumiutuu tai ilmenee vakava virhe

Jos laite jumiutuu tai lakkaa toimimasta, sovelluksia on ehkä suljettava tai laite sammutettava ja käynnistettävä uudelleen. Jos laite on jumissa eikä vastaa, käynnistä se uudelleen painamalla virtanäppäintä kahdeksan sekuntia.

Jos tämä ei ratkaise ongelmaa, palauta laite tehdasasetuksiin. Napauta Sovellukset-näytössä Asetukset → Yleiset → Varmuuskopioi ja palauta → Alkuperäisten tietojen palautus → Palauta laite → Poista kaikki. Muista varmuuskopioida kaikki laitteeseen tallennetut tärkeät tiedot ennen tehdasasetusten palauttaminen.

Jos ongelma ei edelleenkään ratkea, ota yhteys Samsung-huoltoon.

#### Puheluja ei yhdistetä

- · Varmista, että olet käyttänyt oikeaa matkapuhelinverkkoa.
- Varmista, ettet ole määrittänyt soitonestoa numerolle, jonka valitset.
- Varmista, ettet ole määrittänyt soitonestoa saapuvan puhelun soittajan numerolle.

#### Muut eivät kuule puhettasi

- Varmista, että et peitä sisäistä mikrofonia.
- · Varmista, että mikrofoni on lähellä suutasi.
- Jos käytät kuulokemikrofonia, varmista, että se on kytketty oikein.

#### Äänessä on kaikua puhelun aikana

Säädä äänenvoimakkuutta äänenvoimakkuuden säätöpainikkeella tai siirry toiselle alueelle.

#### Yhteys matkapuhelinverkkoon tai Internetiin katkeaa usein, tai äänenlaatu on huono

- Varmista, että et peitä laitteen sisäistä antennia.
- Jos olet alueella, jolla on heikko signaali tai huono vastaanoton laatu, signaali voi kadota. Yhteysongelmat voivat johtua palveluntarjoajan tukiaseman ongelmista. Siirry toiselle alueelle ja yritä uudelleen.
- Kun käytät laitetta liikkuessasi, langattoman verkon palvelut voivat olla poissa käytöstä palveluntarjoajan verkon ongelmien takia.

#### Akkukuvake on tyhjä

Akun virta on vähissä. Lataa akku tai vaihda se toiseen, jos akku on käyttäjän vaihdettavissa.

#### Akku ei lataudu asianmukaisesti (Samsungin hyväksymät laturit)

- Tarkista, että laturi on liitetty oikein.
- Jos akun kosketuspinnat ovat likaantuneet, akku ei ehkä lataudu oikein tai laite voi sammua.
  Pyyhi molemmat kullanväriset kosketuspinnat ja yritä ladata akku uudelleen.
- Joidenkin laitteiden akku ei ole käyttäjän vaihdettavissa. Jos haluat vaihtaa akun, vie laite Samsung-huoltoon.

#### Akku tyhjenee nopeammin kuin pian laitteen ostamisen jälkeen

- Jos akku on hyvin matalassa tai hyvin korkeassa lämpötilassa, sen käyttökelpoinen varaus voi pienentyä.
- Akkuvirran kulutus kasvaa, kun käytät laitteen viestitoimintoja tai joitakin sovelluksia, kuten pelejä tai Internetiä.
- Akku on kuluva osa, ja sen varauksen kestoaika lyhenee ajan kuluessa.

#### Laite tuntuu kosketettaessa kuumalta

Kun käytät tavallista enemmän tehoa vaativia sovelluksia tai käytät sovelluksia laitteessa pidemmän aikaa, laite voi tuntua kosketettaessa kuumalta. Tämä on normaalia, eikä sen pitäisi vaikuttaa laitteen käyttöikään eikä suorituskykyyn.

#### Kameran käynnistyessä näyttöön tulee virheilmoituksia

Laitteessasi on oltava riittävästi vapaata muistia ja akkuvirtaa kamerasovelluksen käyttöä varten. Jos näyttöön tulee kameraa käynnistettäessä virheilmoituksia, toimi seuraavasti:

- Lataa akku tai vaihda se toiseen, jos akku on käyttäjän vaihdettavissa.
- Vapauta muistia siirtämällä tiedostoja tietokoneeseen tai poistamalla tiedostoja laitteesta.
- Käynnistä laite uudelleen. Jos kamerasovelluksen käytössä on ongelmia näiden vihjeiden kokeilemisen jälkeenkin, ota yhteys Samsung-huoltoon.

#### Valokuvan laatu on huonompi kuin esikatselussa

- Valokuvien laatu voi vaihdella ympäristön ja käytettävän valokuvaustavan mukaan.
- Jos otat valokuvia hämärässä, yöllä tai sisätiloissa, valokuvissa voi näkyä kuvakohinaa tai ne voivat olla epäteräviä.

#### Multimediatiedostoja avattaessa näyttöön tulee virheilmoituksia

Jos näyttöön tulee virheilmoitus tai multimediatiedostojen toisto ei ala avatessasi niitä laitteella, kokeile seuraavia:

- Vapauta muistia siirtämällä tiedostoja tietokoneeseen tai poistamalla tiedostoja laitteesta.
- Varmista, ettei musiikkitiedosto ole Digital Rights Management (DRM) -suojattu. Jos tiedosto on DRM-suojattu, varmista, että sinulla on sen toistoon tarvittava lisenssi tai avain.
- Varmista, että laite tukee tiedostomuotoja. Jos jokin tiedostomuoto, kuten DivX tai AC3, ei ole tuettu, asenna sitä tukeva sovellus. Voit varmistaa laitteesi tukemat tiedostomuodot osoitteessa *www.samsung.com*.

- Laite tukee laitteella kuvattuja valokuvia ja videoita. Muilla laitteilla kuvatut valokuvat ja videot eivät ehkä toimi oikein.
- Laite tukee multimediatiedostoja, jotka ovat verkkopalvelun tarjoajan tai lisäpalvelujen tarjoajien valtuuttamia. Jotkin Internetistä saatavat sisällöt, kuten soittoäänet, videot tai taustakuvat, eivät ehkä toimi oikein.

#### Laite ei löydä toista Bluetooth-laitetta

- · Varmista, että laitteesi langaton Bluetooth-ominaisuus on käytössä.
- Varmista, että langaton Bluetooth-ominaisuus on otettu käyttöön laitteessa, johon haluat muodostaa yhteyden.
- Varmista, että laitteesi ja toinen Bluetooth-laite ovat Bluetooth-enimmäiskantaman sisällä (10 m).

Jos nämä ohjeet eivät ratkaise ongelmaa, ota yhteys Samsung-huoltoon.

#### Yhteyttä ei muodosteta, kun kytket laitteen tietokoneeseen

- · Varmista, että käyttämäsi USB-kaapeli on yhteensopiva laitteesi kanssa.
- Varmista, että olet asentanut tietokoneeseen oikean ohjaimen ja päivittänyt sen.
- Jos tietokoneen käyttöjärjestelmä on Windows XP, varmista, että tietokoneeseen on asennettu Windows XP Service Pack 3 tai uudempi.
- Varmista, että tietokoneeseen on asennettu Samsung Kies tai Windows Media Player 10 tai uudempi.

#### Laite ei löydä nykyistä sijaintiasi

GPS-signaalit voivat olla estyneitä joissakin paikoissa, kuten sisätiloissa. Määritä tällöin laite käyttämään Wi-Fi-tai matkapuhelinverkkoa sijaintisi etsinnässä.

#### Laitteeseen tallennettuja tietoja on kadonnut

Varmuuskopioi aina kaikki laitteeseen tallennetut tärkeät tiedot. Muutoin et voi palauttaa tietoja, jos ne vioittuvat tai katoavat. Samsung ei ole vastuussa laitteeseen tallennettujen tietojen katoamisesta.

#### Laitteen kotelon ulkoreunalla on pieni rako

- Rako on valmistuksessa tarvittava ominaisuus, ja osat voivat liikkua tai väristä vähäisesti.
- Ajan myötä osien välinen kitka voi hieman suurentaa tätä rakoa.

# Akun irrottaminen

- Jos haluat irrottaa akun, sinun <u>täytyy</u> toimittaa laite ja mukana toimitetut ohjeet valtuutettuun huoltoliikkeeseen.
- Oman turvallisuutesi vuoksi <u>älä yritä itse irrottaa</u> akkua. Jos akku irrotetaan väärin, akku ja laite voivat vahingoittua ja aiheuttaa henkilövahingon ja/tai muuttaa laitteen vaaralliseksi.
- Samsung ei ole vastuussa vahingoista tai menetyksistä (sopimuksessa olevista tai vahingonkorvausvastuista, mukaan lukien laiminlyönti), jotka voivat aiheutua näiden varoitusten ja ohjeiden täsmällisesti noudattamatta jättämisestä, Samsungin laiminlyönnistä aiheutuvaa kuolemaa tai henkilövahinkoa lukuun ottamatta.
- Aseta laitteen avaustyökalu laitteen näytön ja takakannen väliseen rakoon.

Aloita sitten näytön erottaminen takakannesta vääntämällä työkalulla.

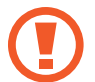

Aseta työkalu rakoon varovasti, jotta laitteen sisäiset osat eivät vahingoitu.

2 Jatka asettamalla työkalu rakoon lyhyin välein ja vääntämällä työkalulla näyttöä ja takakantta irti toisistaan laitteen ympäri.

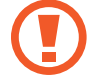

Käännä takakantta huolellisesti ja varmista, etteivät kiinnikkeet vahingoitu.

- 3 Kun näyttö vapautuu, irrota näyttö ja takakansi toisistaan. Siirrä sitten takakansi syrjään ja aseta näyttö etupuoli alaspäin tasaiselle työalustalle.
- 4 Irrota akun liitin ja irrota teippi.
- 5 Irrota akku vetämällä vetokielekettä ylöspäin.

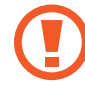

Älä käytä akun irrottamisessa muita työkaluja vetokielekkeen lisäksi. Muutoin akku voi vahingoittua.
Osa laitteen sisällöstä voi poiketa alueen, palveluntarjoajan tai ohjelmiston version mukaan. Sisältöön voidaan tehdä muutoksia ilman ennakkoilmoitusta.

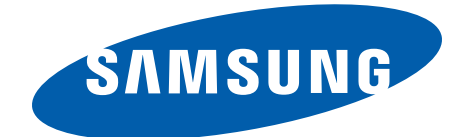

Jos tarvitset apua tai on kysyttävää, käy sivullamme www.samsung.fi. Klikkaa "TUKI"=>"Ongelmanratkaisu"

ja valitse tuoteryhmä ja tuote.

Vaihtoehtoisesti soita asiakastukeemme puhelinnumeroon: 030-6227 515